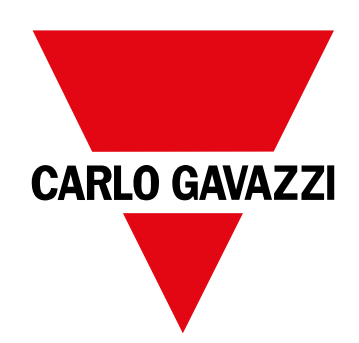

# **WM50**

Flerkanals-analyseinstrument til en-, to- og trefasede systemer.

INSTALLATIONSVEJLEDNING

# Indhold

| WM50 og TCD12                          | 5  |
|----------------------------------------|----|
| Introduktion                           | 5  |
| Beskrivelse                            | 5  |
| Arkitektur                             | 5  |
| Komponenter                            | 6  |
| Komponentbeskrivelser                  | 6  |
| Hovedenhed - forside                   | 6  |
| Hovedenhed - bagside                   | 7  |
| LED-status for hovedenhed              | 7  |
| Tilbehørsmoduler                       | 8  |
| TCD12                                  | 9  |
| TCD12 LED-status                       | 9  |
|                                        | 10 |
| UCS (Universel konfigurationssoftware) | 10 |
|                                        | 10 |
| Brug af WM50                           | 11 |
| Grænseflade                            | 11 |
| Introduktion                           | 11 |
| Aflæsningsmenudisplay                  | 11 |
| Indstillingsmenudisplay                | 11 |
| Nulstillingsmenudisplay                | 12 |
| Informationsdisplay                    | 12 |
| Informationer og advarsler             | 12 |
| Arbejde med WM50                       | 13 |
| Navigering i menuerne                  | 13 |
| Navigationsegenskaber                  | 13 |
| Arbejde med aflæsningsmenuen           | 13 |
| Arbejde med indstillingsmenuen         | 14 |
| Almindelige nandlinger                 | 14 |
| Indstilling at en parameter            | 15 |
| Gem indstillinger                      | 10 |
|                                        | 10 |
| Menubeskrivelse                        | 17 |
| Aflæsningsmenu – malinger              | 17 |
| Allæsningsmenuen - allæsningssider     | 17 |
| Informationsmenu                       | 19 |
| monnationomenu                         | 20 |
| Vigtig information                     | 21 |
| Administrerede målinger                | 21 |
| Introduktion                           | 21 |

| Lysnetmålinger<br>Kanal- og belastningsmåling (TCD12)                                                                                                    | 21<br>21                                     |
|----------------------------------------------------------------------------------------------------|----------------------------------------------|
| Administration af aflæsninger<br>Aflæsningsfejl<br>Gennemsnitlig værdiberegning (dmd)<br>Synkroniseringstyper<br>Beregning af TDD (Total Demand Distortion)<br>Beregning af spændingsasymmetri<br>Filter                              | 22<br>22<br>22<br>22<br>22<br>23<br>23<br>23 |
| AlarmerIntroduktionAlarmindstillinger for variable vedr. lysnettetAlarmindstillinger for kanaler eller belastningsvariableAlarmtyperAdministration af opstartsbetingelserUdløserfunktionAktiveringslogik for udgangAlarmindstillinger | 24<br>24<br>24<br>24<br>25<br>25<br>25<br>26 |
| <b>Tilbehørsmoduler</b><br>Aktivering af tilbehørsmodulerne<br>Digitale indgang<br>Bemærkninger om digitale indgange<br>Digitale udgange                                                                                              | <b>26</b><br>26<br>26<br>26<br>27            |
| <b>Tarifstyring</b><br>Tarifstyringsmodus<br>Tarifstyring via Modbus-kommandoer<br>Styring af tariffer via den interne kalender og uret<br>Tarifstyring via digital indgang<br>Deaktivering af tarifstyring                           | 27<br>27<br>27<br>27<br>27<br>28             |
| <b>Database</b><br>Introduktion<br>Databaseindhold                                                                                                    | <b>28</b><br>28<br>28                        |
| <b>Dato og tid</b><br>Indstillinger<br>Sommertid                                                                                                    | <b>28</b><br>28<br>28                        |
| <b>LCD-display</b><br>Baggrundsbelysning<br>LCD-søjlediagram<br>Hjemmeside                                                                                                    | <b>29</b><br>29<br>29<br>29                  |
| TCD12<br>identifikation af TCD12                                                                                                    | <b>29</b><br>29                              |

| Konfigurering af systemet                                     | 30         |
|---------------------------------------------------------------|------------|
| Konfigurering af WM50                                         | 30         |
| Konfigurationsmodus                                           | 30         |
| Konfigurationskrav via UCS                                    | 30         |
| Konfigurering af WM50 via touch-tastatur                      | 30         |
| Konfigurering af WM50 via pc eller smartphone                 | 30         |
| Indstillinger via WM50                                        | 31         |
| Generelle indstillinger                                       | 31         |
| Indstillinger for tilbehørsmoduler                            | 34         |
| Udføre en pulstransmissionstest                               | 34         |
| Tjek aktivering af tilbehørsmoduler                           | 34         |
| Konfigurering af TCD12s                                       | 34         |
| Konfigurering af TCD12 layout sluttet til WM50                | 34         |
| Flytning af en TCD12-enhed                                    | 35         |
| Udskiftning af en TCD12-enhed                                 | 35         |
| Andre handlinger                                              | 36         |
| Administration of alarmor                                     | 36         |
| Nulstil en alarm via en digital indoang                       | 36         |
| Nulstilling of alarm via LICS                                 | 36         |
| Genkendelse af aktive alarmer                                 | 36         |
|                                                               | 50         |
| Nulstilling af målere og værdier                              | 36         |
| Nulstilling af energimålere og sumtællere                     | 36         |
| Nulstilling af minimums-, maksimums-, dmd og maks.<br>værdier | dmd-<br>36 |
| Kommunikation med andre enheder                               | 37         |
| Kommunikation med M C ETH modul                               | 37         |
| Kommunikation via M C 485 232-modulet                         | 37         |
| Kommunikation via OptoProg                                    | 37         |
| Vedligeholdelse og bortskaffelse                              | 38         |
| Fejlfinding                                                   | 38         |
| Måleproblemer                                                 | 38         |
| Alarmer                                                       | 38         |
| Kommunikationsproblemer                                       | 38         |
| Indstillingsproblemer                                         | 38         |
| LED                                                           | 39         |
| Rengøring                                                     | 39         |
| Ansvar for bortskaffelse                                      | 39         |
| Funktioner                                                    | 40         |

| Almindelige specifikationer for WM50                 | 40 |
|------------------------------------------------------|----|
| Generelle specifikationer                            | 40 |
| Specifikationer for driftsomgivelserne               | 40 |
| Isolering af ind- og udgange                         | 40 |
| Hovedenhed - specifikationer                         | 40 |
| Elektriske specifikationer                           | 40 |
| Strømforsyning                                       | 41 |
| Målenøjagtighed for lysnet (hovedenhed)              | 41 |
| Nøjagtighed for kanal- og belastningsmåling (TCD12)  | 41 |
| Optisk port                                          | 41 |
| Hukommelse                                           | 41 |
| Specifikationer på digitale indgangs-/udgangsmoduler |    |

Egenskaber for M F I6 O6 modul Egenskaber for M F I6 R4 modul Egenskaber for analoge indgangsmoduler Egenskaber f. Indgang til M A TPN-modul Egenskaber for kommunikationsmoduler M C 485232 modul M C ETH modul Egenskaber for TCD12-stømsensorer Generelle specifikationer Specifikationer for driftsomgivelserne Elektriske specifikationer Overensstemmelse Reservedelsnøgle Hovedenhed, reservedelsnumre (bagsiden af enheden) Reservedelsnumre for kompatible tilbehørsmoduler (bagsiden af modulet) TCD12 reservedelsnumre TCD12WS reservedelsnumre for kabler 

### Informationsejerskab

Copyright © 2017, CARLO GAVAZZI Controls SpA

Alle rettigheder er reserverede i alle lande.

CARLO GAVAZZI Controls SpA forbeholder sig ret til at udføre ændringer eller forbedringer i den tilhørende dokumentation uden forudgående meddelelse herom.

### Meddelelser vedr. sikkerhed

Det følgende afsnit beskriver advarsler, som har relation til sikkerhedsforhold for brugeren og apparaturet:

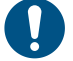

ADVARSEL: angiver påbud, som, hvis de ikke overholdes, kan medføre skader på apparaturet.

FORSIGTIG! Angiver en risikobetonet situation, som, hvis den ikke undgås, kan medføre tab af data.

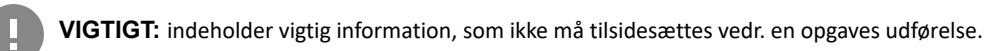

#### **Generelle advarsler**

Denne vejledning er en integreret del af produktet og skal være i nærheden i hele produktets levetid. Den skal altid konsulteres i alle situationer, som drejer sig om konfiguration, brug og vedligeholdelse. Af denne grund skal den altid være tilgængelig for brugerne.

**BEMÆRK:** det er ikke tilladt at åbne analyseenheden eller at fjerne MABC-modulet. Denne handling må kun udføres af det tekniske personale hos CARLO GAVAZZI. Beskyttelsen kan blive forringet, hvis instrumentet bruges på anden vis end det, der er angivet af fabrikanten.

#### Service og garanti

Hvis der opstår fejlfunktioner, defekter, eller hvis der er brug for oplysninger eller køb af reservedele, bedes du kontakte den lokale CARLO GAVAZZI-forhandler eller afdeling.

Installation og brug af analyseapparater udover dem, der er beskrevet i de medfølgende instruktioner og fjernelse af MABC-modulet medfører bortfald af garantien.

### Download

| Denne manual                    | www.productselection.net/MANUALS/DK/WM50_im_use.pdf    |
|---------------------------------|--------------------------------------------------------|
| Installationsvejledning - WM50  | www.productselection.net/MANUALS/UK/WM50_im_inst.pdf   |
| Installationsvejledning - TCD12 | www.productselection.net/MANUALS/UK/TCD12_im.pdf       |
| Brugermanual til tilbehørsmodul | www.productselection.net/MANUALS/UK/WM40MODULES_im.pdf |
| UCS-desktop                     | www.productselection.net/Download/UK/ucs.zip           |
| UCS-Mobile                      | Google Play Store                                      |
| Modbus kommunikationsprotokol   | www.productselection.net/Download                      |

# WM50 og TCD12

# Introduktion

### Beskrivelse

WM50 er et modulært analyseinstrument til en- to- og trefasede systemer. TCD12 kan med stømsensorer med åbne kerner monitorere op til 96 enkeltfasebelastninger eller enhver kombination af en- og trefasede belastninger eller to- og enfasede belastninger med maksimalt 96 kanaler. Systemet kan sættes op, målinger kan observeres og op til 16 alarmer kan administreres fra WM50 og UCS. Hovedenhedens funktioner kan udbygges med maksimalt to af følgende tilgængelige moduler: modul for digitale indgange/udgange, analogt indgangsmodul og kommunikationsmodul.

#### Arkitektur

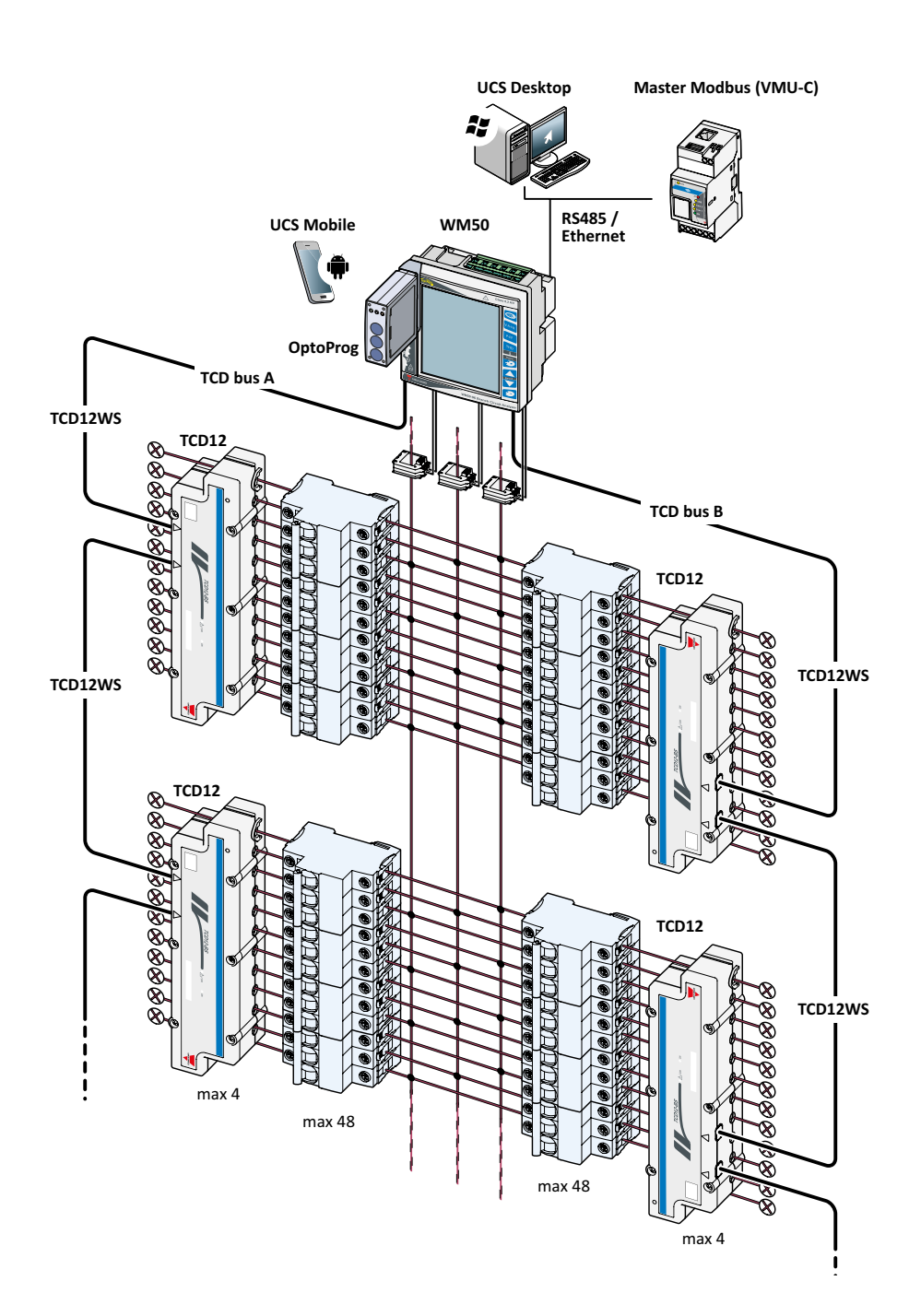

### WM50 og TCD12

| Komponenter                 |                                                                                                    |                                                                       |                   |
|-----------------------------|----------------------------------------------------------------------------------------------------|-----------------------------------------------------------------------|-------------------|
| Komponent                   | Beskrivelse                                                                                                    |                                                                       |                   |
| WM50                        | Hovedenhed, måler og viser de elektriske variable for hovedledningen via strømsensorer. Med LCD-display og tastatur kan<br>du indstille måleparametre, konfigurere tilbehørsmoduler og administrere op til 16 alarmer. Enheden kommunikerer med<br>strømsensorerne i TCD12 via det præinstallerede MABC-modul for monitorering af op til 96 kanaler. |                                                                       |                   |
| Tilbehørsmoduler            | De følgende enheder udvid                                                                                                    | er WM50-funktionerne hvis de tilsluttes hovedenheden via lokalbussen: |                   |
| (valgmulighed)              | Туре                                                                                                    | Modulbeskrivelse                                                      | Reservedelsnummer |
|                             | Digital indgang/udgang                                                                                                    | Seks digitale indgange og seks statiske udgange                       | M F 16 O6         |
|                             |                                                                                                    | Seks digitale indgange og fire relæudgange                            | M F 16 R4         |
|                             | Analoge indgange                                                                                                    | Tre analoge indgange (neutral strøm, temperaturføler, 20 mA indgang)  | M A TPN           |
|                             | Kommunikation                                                                                                    | Modbus RTU-kommunikation på RS485/RS232                               | M C 485 232       |
|                             |                                                                                                    | Modbus TCP/IP kommunikation på Ethernet                               | M C ETH           |
| TCD12                       | 12 kanals strømsensor. Måler de vigtigste elektriske variable på de enkelte kanaler og belastninger og sender dem videre til WM50. Maksimalt otte TCD12-enheder kan forbindes i serie på til TCD-busser til hver WM50 via TCD12WS-kabler.                                                                                                    |                                                                       |                   |
| UCS                         | Konfigurations- og diagnosesoftware. Findes til både pc'er og mobile Android-enheder.                                                                                                    |                                                                       |                   |
| OptoProg (valgfrit)         | Optisk kommunikationsinterface til at konfigurere analyseinstrumentet og TDC12'er eller til at læse data i realtid fra en pc eller mobile enheder via UCS.                                                                                                    |                                                                       |                   |
| Master Modbus<br>(valgfrit) | Overvågningssystem til WM50-dataanalyse og monitorering.                                                                                                    |                                                                       |                   |

# Komponentbeskrivelser

# Hovedenhed - forside

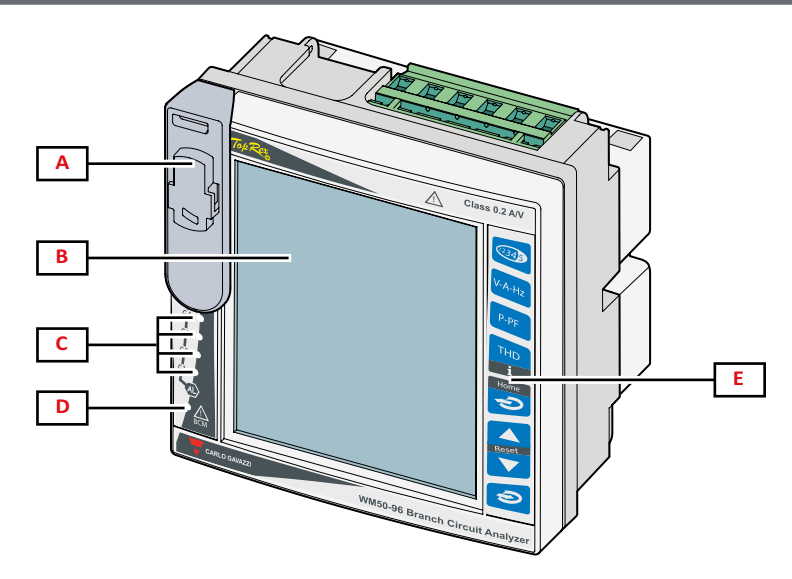

| Del | Beskrivelse                                                                                                    |
|-----|----------------------------------------------------------------------------------------------------|
| Α   | Optisk port og plasticbøjle til OptoProg tilslutning                                                                                                    |
|     | A sørg for, at plasticholderen kun fjernes under programmeringen, som udføres af uddannede personer, og er på plads i løbet af arbejdsdagen for at undgå risiko for elektrisk stød. |
| В   | Baggrundsbelyst LCD-display. Varighed af baggrundsbelysning, farve og funktion i forbindelse med alarmer kan indstilles.                                                            |
| С   | Alarm-LED'er, ref. "LED-status for hovedenhed" på side 7                                                                                                    |
| D   | Status-LED til MABC-modul                                                                                                    |
|     | 🕅 der henvises til brugsvejledningen, ref. "LED-status for hovedenhed" på side 7                                                                                                    |
| E   | Touch-tastatur                                                                                                    |

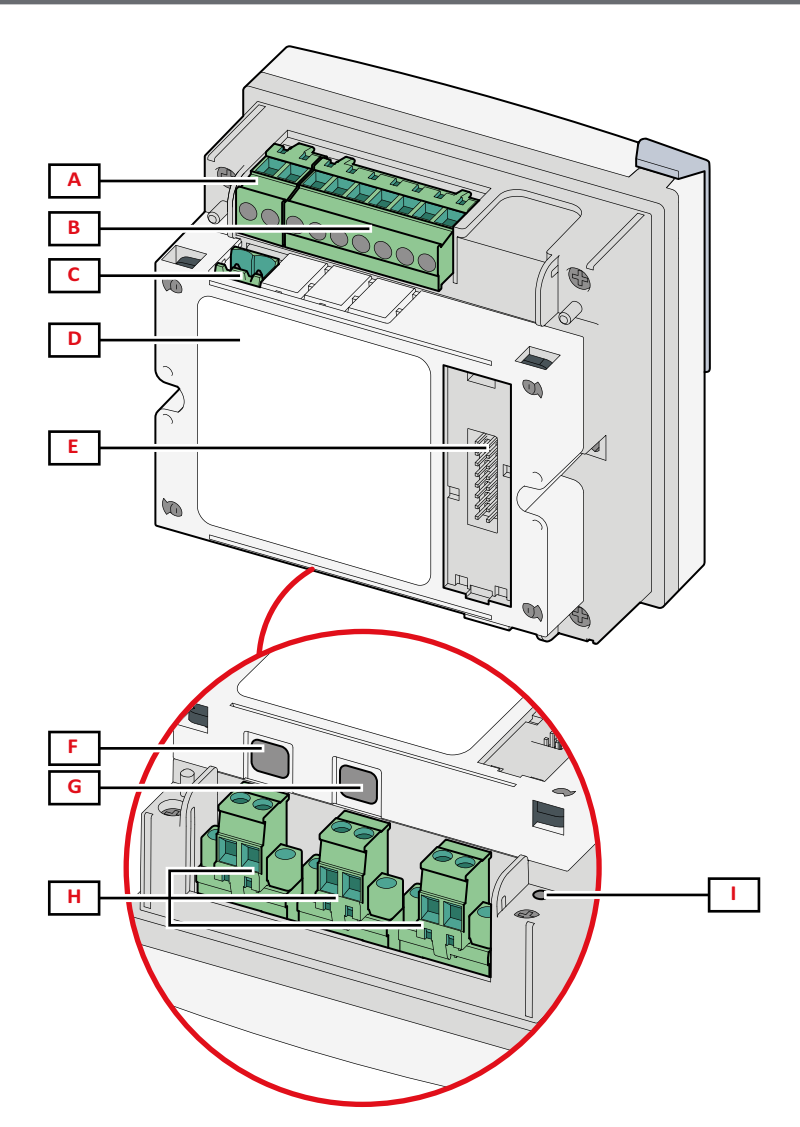

| Del | Beskrivelse                                                              |
|-----|--------------------------------------------------------------------------|
| Α   | Klemrække til strømforsyning                                             |
| В   | Klemrække til spændingsindgang                                           |
| С   | Klemrække til jordforbindelse                                            |
| D   | MABC-modul (ikke aftageligt) til kommunikation med TCD12-strømsensorer   |
| E   | Lokal busport til tilbehørsmoduler                                       |
| F   | B port til TCD12 bus                                                     |
| G   | A port til TCD12 bus                                                     |
| Н   | Klemrække til strømindgang                                               |
| I   | Status LED for strømforsyning, ref. "LED-status for hovedenhed" nedenfor |

# LED-status for hovedenhed

| •                        |                                                                      |                                                                                                    |
|--------------------------|----------------------------------------------------------------------|----------------------------------------------------------------------------------------------------|
| G1                       | Alarm 1, 2, 3, 4; status                                             | Slukket: ingen aktiv alarm.                                                                          |
| C2                       |                                                                      | Tændt: mindst én aktiv alarm:                                                                        |
| Alarm 5, 6, 7, 8; status | Bemærk: brug UCS for at finde ud af, hvilken alarm der er aktiveret. |                                                                                                    |
| G3                       | Alarm 9. 10. 11. 12: status                                          | Alle blinker: TCD12-konfigurationen svarer ikke til det indstillede elektriske system.               |
|                          | , -, , , ,                                                           | Bemærk: der er flere oplysninger om inkonsistens på siden Advarsler i "Indstillingsmenu" på side 19. |
| G4                       | Alarm 13, 14, 15, 16; status                                         |                                                                                                    |
|                          |                                                                      |                                                                                                    |

| BCM     | TCD12-monitoreringsstatus | Slukket: TCD12-monitorering aktiv.                                                                                                    |
|---------|---------------------------|----------------------------------------------------------------------------------------------------|
|         |                           | Tændt: TCD12-monitorering virker ikke.                                                                                                    |
|         |                           | Blinker: kommunikationsfejl med mindst én TCD12 eller mindst én TCD12, der ikke er konfigureret eller ikke svarer til den indstillede konfiguration. |
| Bagside | Strømforsyningsstatus     | Tændt: WM50 er tændt.                                                                                                    |
|         |                           | Off: WM50 er slukket.                                                                                                    |

Bemærk: ref. "Fejlfinding" på side 38 med henblik på fejlfinding.

# Tilbehørsmoduler

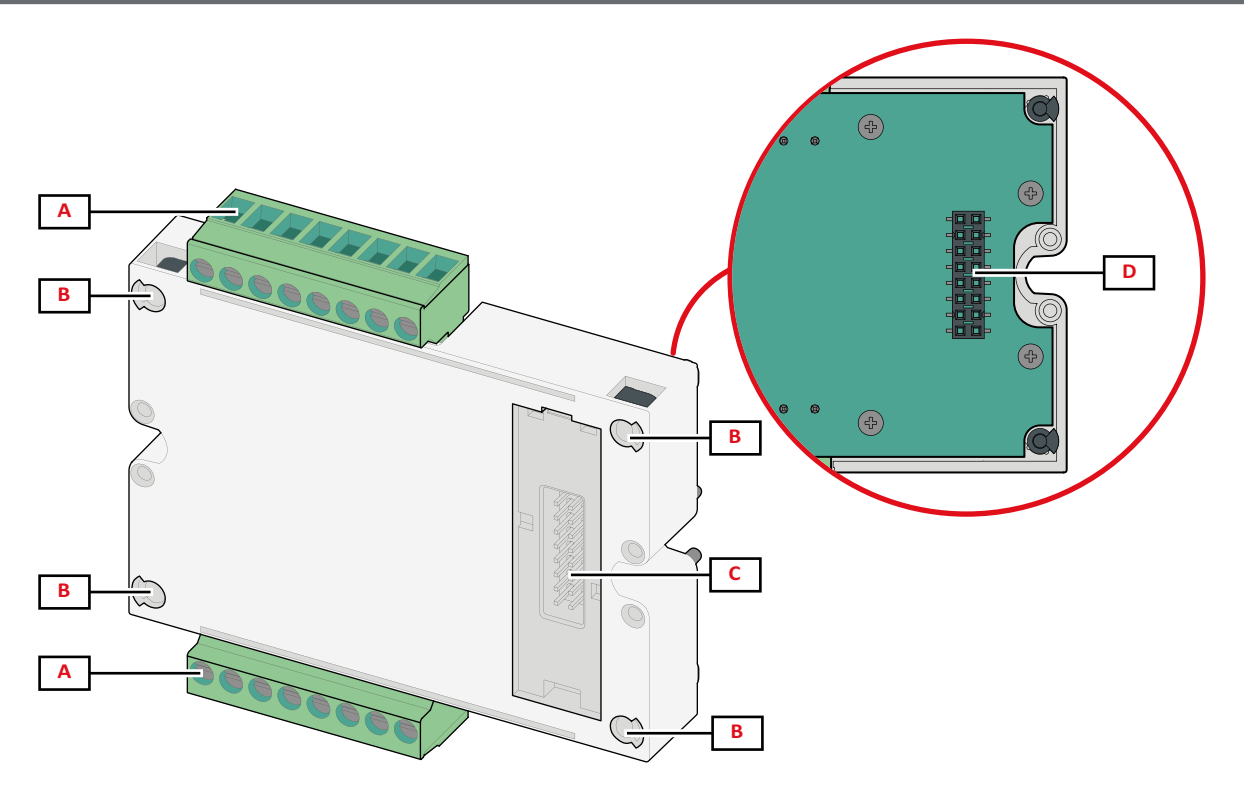

| Del | Beskrivelse                                                                                                |
|-----|----------------------------------------------------------------------------------------------------|
| Α   | Klemmer der kan frakobles til indgang/udgang eller områdespecifikke til kommunikationsporte.               |
| В   | Monteringsstifter til hovedenhed eller andre tilbehørsmoduler                                              |
| С   | Interne, lokale busporte til kommunikation med hovedenhed eller andre tilbehørsmoduler                     |
| D   | Ekstern, lokal busport til kommunikation med kommunikationsmodul. Ikke inkluderet i kommunikationsmoduler. |

# TCD12

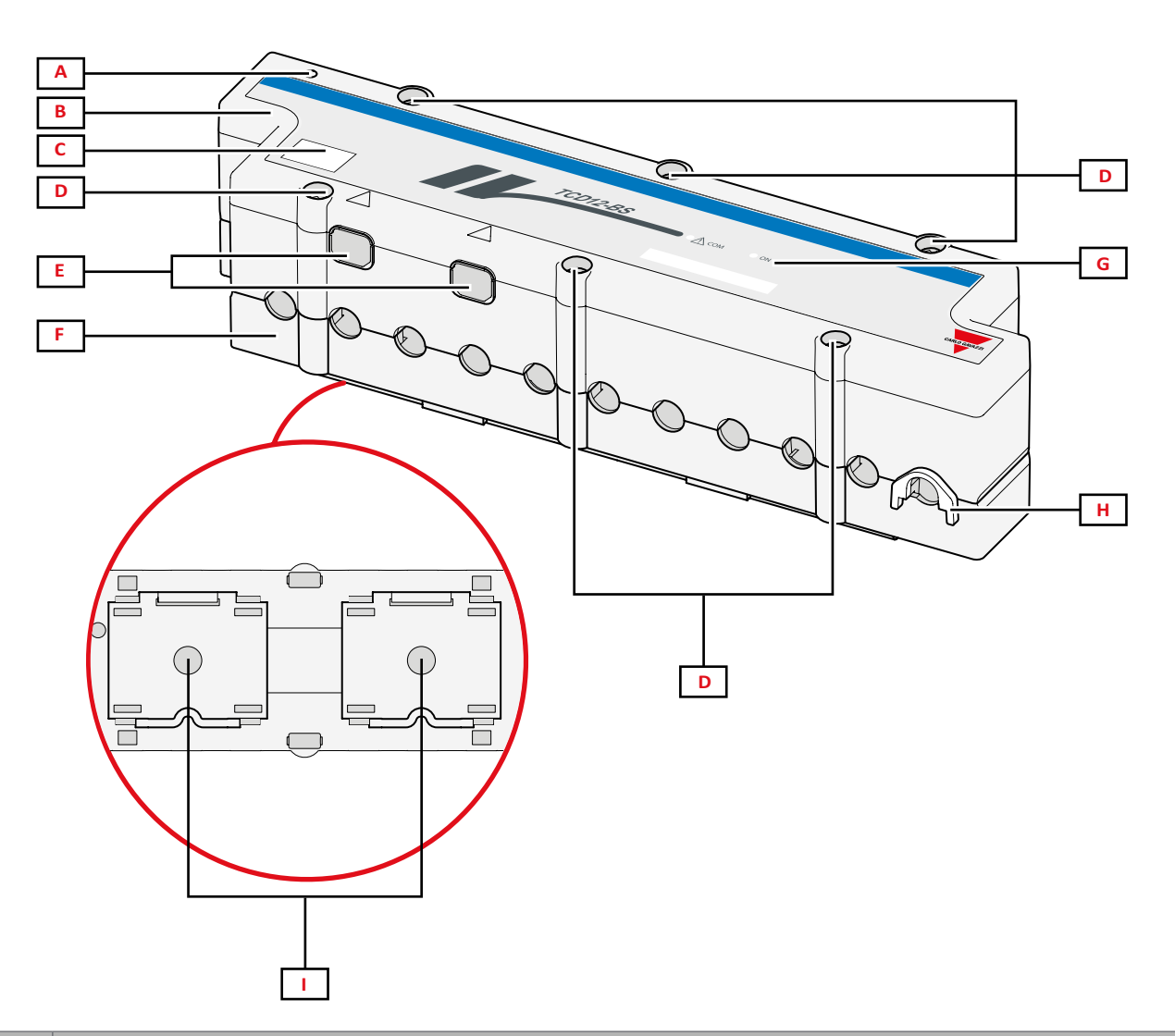

| Del | Beskrivelse                                                                                                    |
|-----|----------------------------------------------------------------------------------------------------|
| A   | Indikator for den kanal, der pr. default er den første i den administrerede kanalgruppe. Rækkefølgen kan ændres i forbindelse med konfigurationen. |
| В   | Тор                                                                                                    |
| С   | Mærkningsområde for enhedsidentifikation                                                                                                    |
| D   | Øverste og nederste fastgørelsesskruer                                                                                                    |
| E   | Tilslutningsport til WM50 eller anden TCD12 via TCD12WS-kabel                                                                                      |
| F   | Bund                                                                                                    |
| G   | Status-LED, se "TCD12 LED-status" nedenfor                                                                                                    |
| н   | Aftagelige klemmer til fastgørelse af kabel                                                                                                    |
| Ι   | Demontérbare adaptere til DIN-skinnemontering                                                                                                    |

# TCD12 LED-status

| СОМ | Kommunikationsstatus med<br>WM50 | Slukket: kommunikationen virker korrekt<br>Tændt: kommunikationsfejl<br>Blinker: TCD12 er ikke konfigureret eller svarer ikke til den indstillede konfiguration. |
|-----|----------------------------------|----------------------------------------------------------------------------------------------------|
| ON  | Strømforsyningsstatus            | Slukket: ingen strømforsyning<br>Tændt: strømforsyning til                                                                                                    |
|     |                                  | Blinker: TCD12-identifikationsfunktion aktiv                                                                                                    |

Bemærk: gå til side "Fejlfinding" på side 38 med henblik på fejlfinding.

# TCD12WS

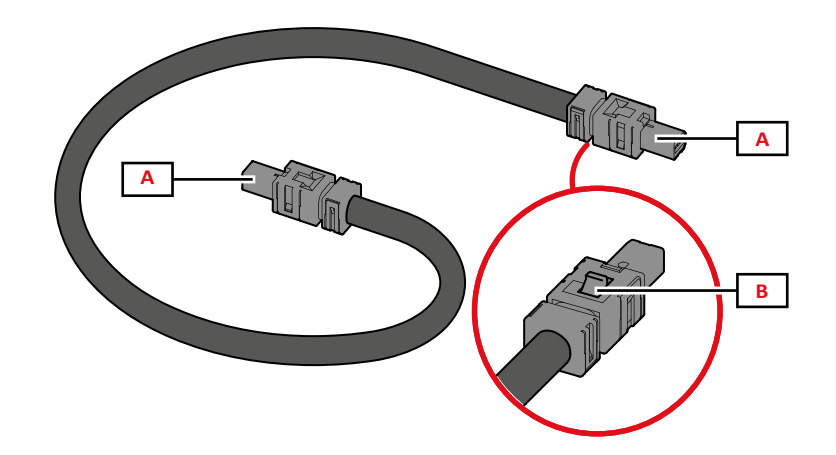

| Del B      | Beskrivelse                             |
|------------|-----------------------------------------|
| А Т        | Tilslutningskabler til WM50 eller TCD12 |
| <b>B</b> F | Fane til udtagning af stik              |

# UCS (Universel konfigurationssoftware)

UCS findes i desktop- og mobile versioner.

Den kan sluttes til WM50 via tilbehørskommunikationsmoduler (Modbus TCP/IP eller Modbus RTU-protokol) eller via OptoProg (via USB eller Bluetooth).

Følgende er muligt med UCS:

- konfigurering af WM50, herunder tilbehørsmoduler og strømsensorer
- se systemstatus for diagnostik og konfigurationstjek

# Overblik over UCS-funktion

| Funktion                                                             | UCS-desktop | UCS-Mobile |
|----------------------------------------------------------------------|-------------|------------|
| Konfigurering af systemet med WM50 tilsluttet (online konfiguration) | x           | x          |
| Konfigurering af systemet med WM50 frakoblet (offline konfiguration) |             | x          |
| Se lysnetmåling *                                                    | x           | x          |
| Se indgangs- og udgangsstatus *                                      |             | x          |
| Se status for hovedenhed, kanal og belastningsalarm *                |             | x          |
| Registrering af valgte variabelmålinger *                            |             | -          |
| Se hjælp for at installere WM50 og tilslutte OptoProg                |             | x          |

Bemærk \*: funktioner er kun tilgængelige med WM50 tilsluttet.

# Brug af WM50

# Grænseflade

# Introduktion

WM50 er opbygget med fire menuer:

- aflæsningsmenuen: indeholder sider, der bruges til at vise målere og andre elektriske variable.
- indstillingsmenuerne: indeholder sider, der bruges til at sætte parametre for hovedenheden og tilbehørsmodulerne.
- nulstillingsmenu: indeholder sider, der bruges til at nulstille minimum, maksimum, gennemsnit (dmd) og maksimum for gennemsnitsværdier (max dmd) for variabler på målte sider
- informationsmenu: sider, der viser generel information plus info om parameterindstilling

# Aflæsningsmenudisplay

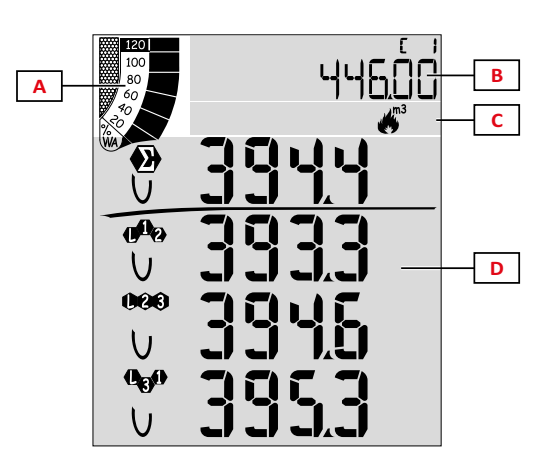

| Del | Beskrivelse                                                                                                    |
|-----|----------------------------------------------------------------------------------------------------|
| A   | Graf der viser aktiv eller tilsyneladende realtidseffekt i procent, ref. "LCD-søjlediagram" på side 29                                           |
| В   | Målere, ref. "Aflæsningsmenu – målinger" på side 17.<br>Disse vises uafhængigt af indholdet i D-området.                                         |
| С   | Advarsels- og informationsområde, ref. "Informationer og advarsler" på side 12                                                                   |
| D   | Aflæsningssideområde med elektriske variable<br>og relevante måleenheder (fire rækker), ref.<br>"Aflæsningsmenuen - aflæsningssider" på side 17. |

# Indstillingsmenudisplay

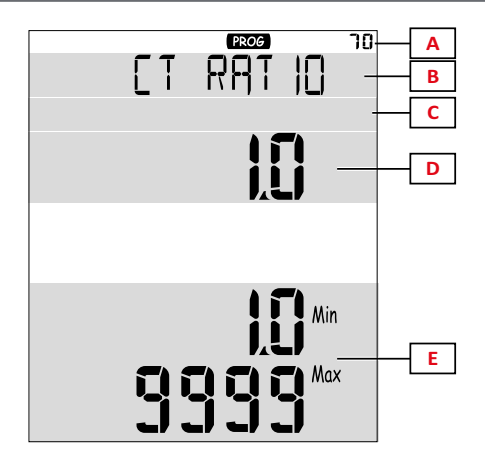

| Del | Beskrivelse                                                                    |
|-----|--------------------------------------------------------------------------------|
| Α   | Sideidentifikationsnummer                                                      |
| В   | Sidetitel, ref. "Indstillingsmenu" på side 19                                  |
| С   | Advarsels- og informationsområde, ref. "Informationer og advarsler" på side 12 |
| D   | Aktuel værdi/valgmulighed                                                      |
| E   | Mulig værdi/optionsinterval                                                    |

# Nulstillingsmenudisplay

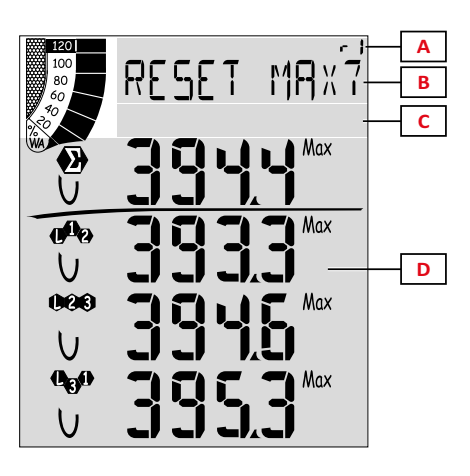

| Del | Beskrivelse                                                                  |
|-----|------------------------------------------------------------------------------|
| A   | Sideidentifikationsnummer                                                    |
| В   | Sidetitel med nulstillingsobjekt                                             |
| С   | Advarsels- og informationsområde, ref. "Informationer og advarsler" nedenfor |
| D   | Aktuelle værdier                                                             |

# Informationsdisplay

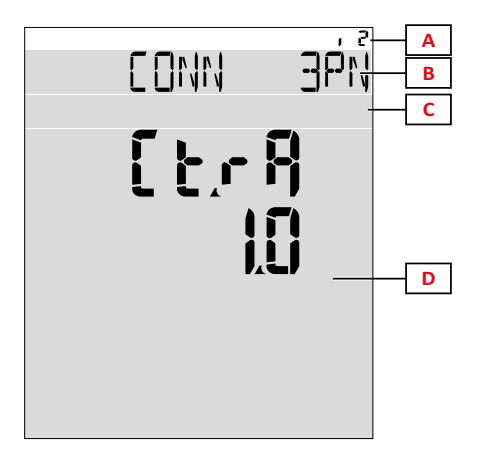

| Del | Beskrivelse                                                                  |
|-----|------------------------------------------------------------------------------|
| Α   | Sideidentifikationsnummer                                                    |
| В   | Sidetitel, ref. "Indstillingsmenu" på side 19                                |
| С   | Advarsels- og informationsområde, ref. "Informationer og advarsler" nedenfor |
| D   | Aktuel sideinformation                                                       |

# Informationer og advarsler

| Symbol              | Beskrivelse                                     |
|---------------------|-------------------------------------------------|
| ALR                 | Alarminformationsside                           |
| PROG                | Indstillingsmenuside                            |
|                     | Tilslutningsfejl for spænding (omvendt sekvens) |
| ~);m3               | Sumtæller for varmt vand (m³)                   |
| **)<br>/m3/         | Sumtæller for koldt vand (m <sup>3</sup> )      |
| <mark>∼∼</mark> kWh | Sumtæller for energiindhold i varmt vand (kWh)  |

| Symbol | Beskrivelse                                                   |
|--------|---------------------------------------------------------------|
| m3     | Sumtæller for gas (m³)                                        |
|        | Feedback efter tryk på en knap                                |
| RX/TX  | Seriel eller optisk kommunikationsstatus<br>(modtager/sender) |

# Arbejde med WM50

# Navigering i menuerne

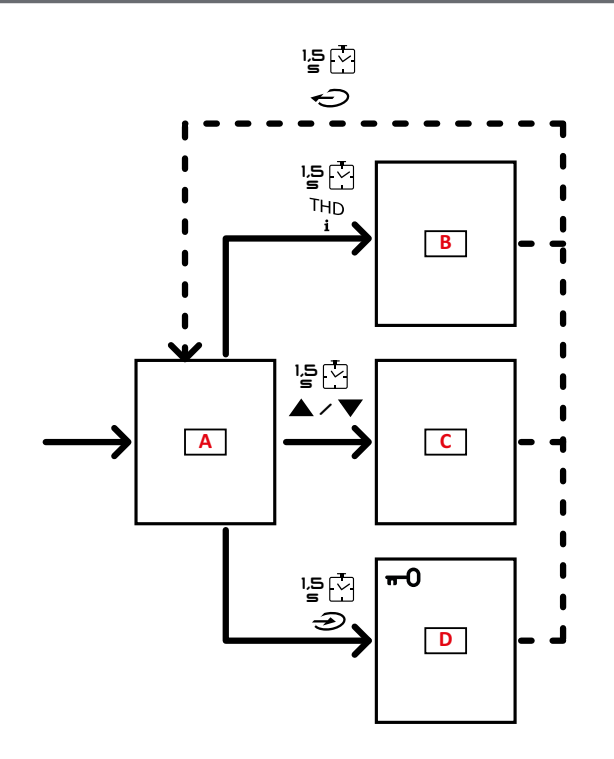

| Afsnit | Funktion                                      |
|--------|-----------------------------------------------|
| A      | Aflæsningsmenuen.                             |
| В      | Informationsmenu                              |
| С      | Nulstillingsmenu for den viste aflæsningsside |
| D      | Indstillingsmenu                              |

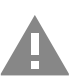

FORSIGTIG! Ingen af ændringerne bliver gemt, hvis du forlader indstillingsmenuen ved at trykke på knappen i 1.5 sek. eller efter 2 minutters inaktivitet.

# Navigationsegenskaber

Hjemmesiden med aflæsningsmenuen vises, når enheden tændes. Hjemmesiden vises også efter 120 sek. inaktivitet. Menuer til information, indstillinger og relevant nulstilling kan åbnes fra enhver menuside.

Bemærk: indstillingsmenuen er beskyttet med adgangskode.

### Arbejde med aflæsningsmenuen

| Drift                                                                                                    | Knap                |
|----------------------------------------------------------------------------------------------------|---------------------|
| Målere til scrolling. Ref. "Aflæsningsmenu – målinger" på side 17.                                                          | 12345               |
| Scrolling t. spænding, strømstyrke, frekvensgruppesider. Ref. "Spænding, strøm, frekvensgruppe" på side 17.                 | V-A-Hz              |
| Scrolling til effekt, effektfaktorgruppesider Ref. "Effekt, effektfaktorgruppe" på side 17.                                 | P-PF                |
| Se indgangsværdier for temperatur og analog indgang for MATPN-tilbehørsmodulet Ref. "M A TPN modulside" på side 18.         | P-PF '들⊡            |
| Scroll THD-gruppesiderne Ref. "THD-gruppe" på side 18.                                                                      | THD<br>i            |
| Se aflæsningssiden som er indstillet via hjemmesiden.                                                                       | Ð                   |
| Scrolling for minimum, maksimum, gennemsnit (dmd) og maksimum for gennemsnitsværdier (max dmd) for variabler på målte sider | <b>A</b> 1 <b>V</b> |

# Arbejde med indstillingsmenuen

| Drift                                                                                                   | Knap                          |
|----------------------------------------------------------------------------------------------------|-------------------------------|
| Navigering i værdiindstillinger *                                                                       | 12345                         |
| Forlad undermenuen og se siden med det relative navn                                                    | ¢                             |
| Forøg en parameterværdi / Se den næste mulige værdi / Modificér værdien i positionerne dP og Sign *     |                               |
| Formindsk en parameterværdi / Se den næste mulige værdi / Modificér værdien i positionerne dP og Sign * |                               |
| Angiv parametrene for undermenu/Modifikation for den viste side                                         | €                             |
| Gem ændringerne og forlad menuen                                                                        | € på<br>siden <b>End</b>      |
| Forlad menuen uden at gemme ændringerne                                                                 | ← på<br>← Exit<br>menu? siden |

Bemærk \*: yderligere oplysninger, ref. "Indstilling af numeriske parametre" på side 16.

# Almindelige handlinger

| Drift                        | Knap |
|------------------------------|------|
| Bekræft handling             | €    |
| Se den foregående/næste side |      |
| Annuller handling            | Ð    |

# Indstilling af en parameter

Ved indstilling af en parameter angiver **E** den række, der redigeres, en blinkende streg angiver tallet. Eksempelprocedure: indstilling af **Filter co**=25 hvor ændringer skal gemmes.

Bemærk: den indledende procedurestatus findes på siden Filter co i indstillingsmenuen.

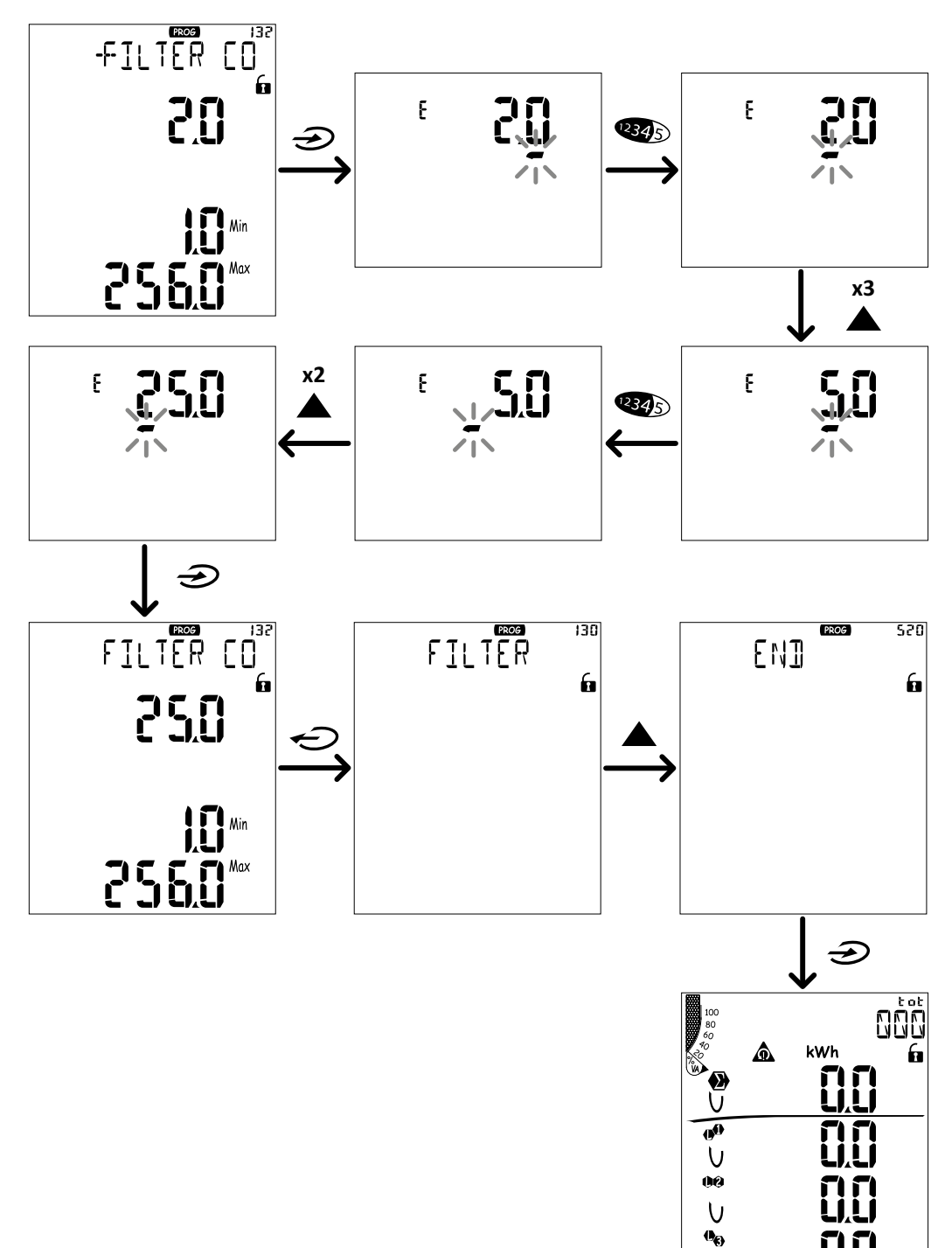

U

# Indstilling af numeriske parametre

#### Positionsrækkefølge

Værdien af en numerisk parameter angives med fire positioner: fire cifre, **dP** og **Sign**. Knappen **194**5 bruges til at vælge positionerne i denne rækkefølge:

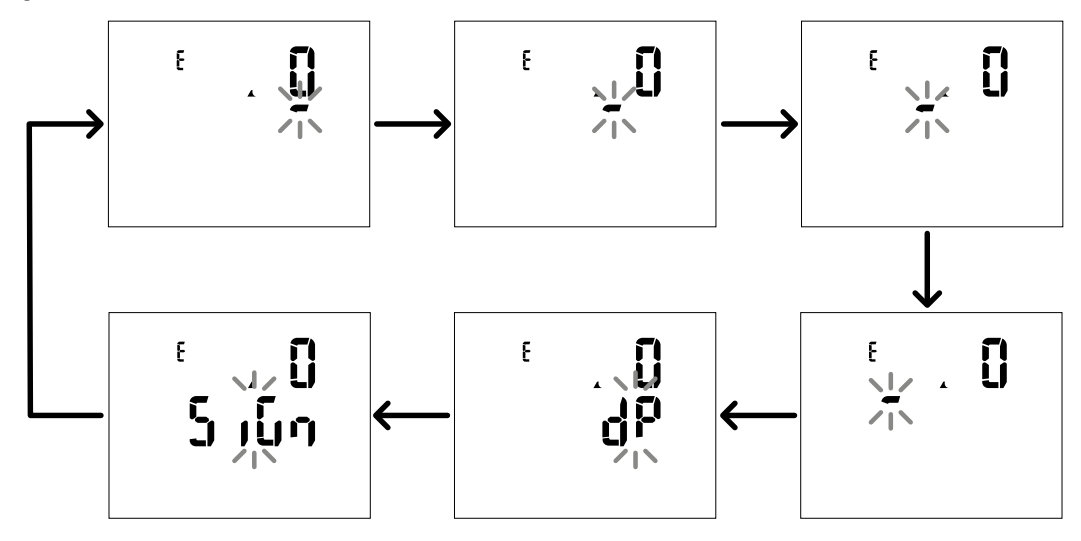

#### Decimalpunktsposition (dP)

I stillingen dP (decimalpunkt) kan knapperne  $\blacktriangle$  og  $\checkmark$  bruges til at aktivere flytning af decimalpunktet og indstille en multiplikationsfaktor (k x 1.000, M x 1000.000) i følgende orden:

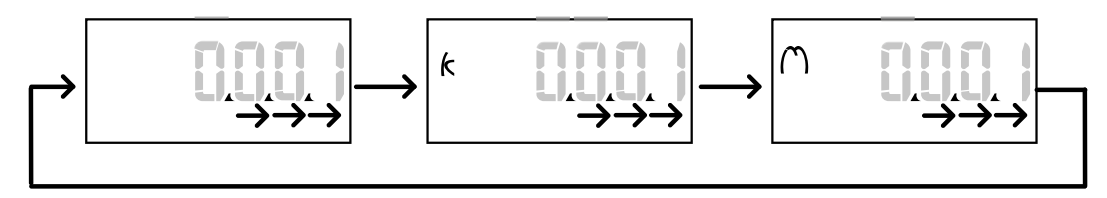

#### Symbolposition (Sign)

Værdisymbolet kan indstilles i positionen Sign. Værdien er som standard positiv.

### Gem indstillinger

Gem indstillingerne ved at rulle i indstillingsmenusiderne indtil siden **End** vises D.

FORSIGTIG! Ændringer gemmes ikke, hvis indstillingsmenuen forlades på nogen anden måde.

# Menubeskrivelse

# Aflæsningsmenu – målinger

Der vises en liste over mulige målinger nedenfor:

**Bemærk:** de viste målere afhænger af om M F I6 06 og M F I6 R4 indgangsmoduler er installerede og deres indstillinger og om tarifstyring er aktiveret.

| Symbol        | Beskrivelse                            |
|---------------|----------------------------------------|
| tot (kWh)     | Totale importerede aktive energi       |
| tot (kvarh)   | Totale importerede reaktiv energi      |
| tot (- kWh)   | Totale eksporteret aktiv energi        |
| tot (- kvarh) | Totale eksporteret reaktiv energi      |
| PAr (kWh)     | Partielle importerede aktive energi    |
| PAr (kvarh)   | Partielle importerede reaktive energi  |
| PAr (- kWh)   | Partielle eksporterede aktive energi   |
| PAr (- kvarh) | Partielle eksporterede reaktive energi |
| t0x (kWh)     | Aktive energi pr. tarif x              |
| t0x (kvarh)   | Reaktive energi pr. tarif x            |

| Symbol        | Beskrivelse                                     |  |  |
|---------------|-------------------------------------------------|--|--|
| t0x (- kWh)   | Aktive energi pr. tarif x                       |  |  |
| t0x (- kvarh) | Reaktive energi pr. tarif x                     |  |  |
| C1            | Puls-sumtæller 1, tilknyttet digitalt indgang 4 |  |  |
| C2            | Puls-sumtæller 2, tilknyttet digitalt indgang 5 |  |  |
| C3            | Puls-sumtæller 3, tilknyttet digitalt indgang 6 |  |  |
| HrS           | Samlede antal driftstimer med belastning        |  |  |
| d t           | Dato og tid                                     |  |  |

# Aflæsningsmenuen - aflæsningssider

Værdierne for minimum, maksimum, gennemsnits (dmd) og maksimum for gennemsnitsværdier (max dmd) for hver vist variabel kan ses for hver måling ved at bruge tasterne  $\blacktriangle/\nabla$ .

Bemærk: De tilgængelige variable afhænger af den indstillede systemtype.

#### Spænding, strøm, frekvensgruppe

| Viste målinger          | Beskrivelse                  |
|-------------------------|------------------------------|
| V                       | System, faseneutral spænding |
| V <sub>L1</sub>         | Fase 1 spænding              |
| V <sub>L2</sub>         | Fase 2 spænding              |
| V <sub>L3</sub>         | Fase 3 spænding              |
| ν <sub>llΣ</sub>        | System, fase-fase spænding   |
| V <sub>L12</sub>        | Fase 1-fase 2 spænding       |
| V <sub>L23</sub>        | Fase 2-fase 3 spænding       |
| <b>V</b> <sub>L31</sub> | Fase 3-fase 1 spænding       |
| A <sub>N</sub>          | Neutral strøm                |
| Α <sub>L1</sub>         | Fase 1 strøm                 |
| A <sub>L2</sub>         | Fase 2 strøm                 |
| A <sub>L3</sub>         | Fase 3 strøm                 |

| Viste målinger         | Beskrivelse                      |
|------------------------|----------------------------------|
| Hz                     | Frekvens                         |
| ASY                    | -                                |
| V <sub>LL</sub> %      | Fase-fase, spændingsasymmetri    |
| V <sub>LN</sub> %      | Fase-neutral, spændingsasymmetri |
| A <sub>Σ</sub>         | System, strøm                    |
| <b>A</b> <sub>L1</sub> | Fase 1 strøm                     |
| A <sub>L2</sub>        | Fase 2 strøm                     |
| A <sub>L3</sub>        | Fase 3 strøm                     |

#### Effekt, effektfaktorgruppe

| Viste målinger    | Beskrivelse                   |  |  |  |
|-------------------|-------------------------------|--|--|--|
| VA <sub>Σ</sub>   | Tilsyneladende systemeffekt   |  |  |  |
| VA                | Tilsyneladende effekt, fase 1 |  |  |  |
| VA <sub>L2</sub>  | Tilsyneladende effekt, fase 2 |  |  |  |
| VA <sub>L3</sub>  | Tilsyneladende effekt, fase 3 |  |  |  |
| VAr <sub>2</sub>  | Reaktiv systemeffekt          |  |  |  |
| VAr               | Reaktiv effekt, fase 1        |  |  |  |
| VAr <sub>L2</sub> | Reaktiv effekt, fase 2        |  |  |  |
| VAr <sub>L3</sub> | Reaktiv effekt, fase 3        |  |  |  |

| Viste målinger   | Beskrivelse          |
|------------------|----------------------|
| W <sub>Σ</sub>   | Aktiv systemeffekt   |
| W_L1             | Aktiv effekt, fase 1 |
| W <sub>L2</sub>  | Aktiv effekt, fase 2 |
| W <sub>L3</sub>  | Aktiv effekt, fase 3 |
| PF <sub>Σ</sub>  | Systemeffektfaktor   |
| PF               | Effektfaktor, fase 1 |
| PF <sub>L2</sub> | Effektfaktor, fase 2 |
| PFL3             | Effektfaktor, fase 3 |

### Brug af WM50

# THD-gruppe

Bemærk: enkelt harmoniske værdier kan også ses fra UCS.

| Viste målinger         | Beskrivelse                        |
|------------------------|------------------------------------|
| V <sub>1</sub> THD %   | THD for spænding, fase 1           |
| $V_2$ THD %            | THD for spænding, fase 2           |
| $V_{3}$ THD %          | THD for spænding, fase 3           |
| $V_{L12}$ THD %        | THD for spænding fase 1-fase2      |
| V <sub>L23</sub> THD % | THD for spænding fase 2-fase3      |
| V <sub>L31</sub> THD % | THD for spænding fase 3-fase1      |
| A <sub>L1</sub> THD %  | THD for strøm, fase 1              |
| A <sub>L2</sub> THD %  | THD for strøm, fase 2              |
| A <sub>L3</sub> THD %  | THD for strøm, fase 3              |
| EVEn                   |                                    |
| $V_1$ THD %            | Lige THD for spænding, fase 1      |
| V₂ THD %               | Lige THD for spænding, fase 2      |
| $V_{3}$ THD %          | Lige THD for spænding, fase 3      |
| EVEn                   |                                    |
| V <sub>L12</sub> THD % | Lige THD for spænding fase 1-fase2 |
| V <sub>L23</sub> THD % | Lige THD for spænding fase 2-fase3 |
| V <sub>L31</sub> THD % | Lige THD for spænding fase 3-fase1 |
| EVEn                   |                                    |
| A <sub>L1</sub> THD %  | Lige THD for strøm, fase 1         |
| A <sub>L2</sub> THD %  | Lige THD for strøm, fase 2         |
| A <sub>L3</sub> THD %  | Lige THD for strøm, fase 3         |

| Viste målinger         | Beskrivelse                         |  |  |
|------------------------|-------------------------------------|--|--|
| odd                    |                                     |  |  |
| V₁ THD %               | Ulige THD for spænding, fase 1      |  |  |
| V₂THD %                | Ulige THD for spænding, fase 2      |  |  |
| V <sub>3</sub> THD %   | Ulige THD for spænding, fase 3      |  |  |
| odd                    |                                     |  |  |
| $V_{L12}$ THD %        | Ulige THD for spænding fase 1-fase2 |  |  |
| V <sub>L23</sub> THD % | Ulige THD for spænding fase 2-fase3 |  |  |
| V <sub>L31</sub> THD % | Ulige THD for spænding fase 3-fase1 |  |  |
| odd                    |                                     |  |  |
| A <sub>L1</sub> THD %  | Ulige THD for strøm, fase 1         |  |  |
| A <sub>L2</sub> THD %  | Ulige THD for strøm, fase 2         |  |  |
| A <sub>L3</sub> THD %  | Ulige THD for strøm, fase 3         |  |  |
| A <sub>L1</sub> TDD %  | TDD for strøm, fase 1               |  |  |
| A <sub>L2</sub> TDD %  | TDD for strøm, fase 2               |  |  |
| A <sub>L3</sub> TDD %  | TDD for strøm, fase 3               |  |  |

### M A TPN modulside

| Viste målinger | Beskrivelse    |
|----------------|----------------|
| Matp           |                |
|                | Analog indgang |
| °C/°F          | Temperatur     |

# Indstillingsmenu

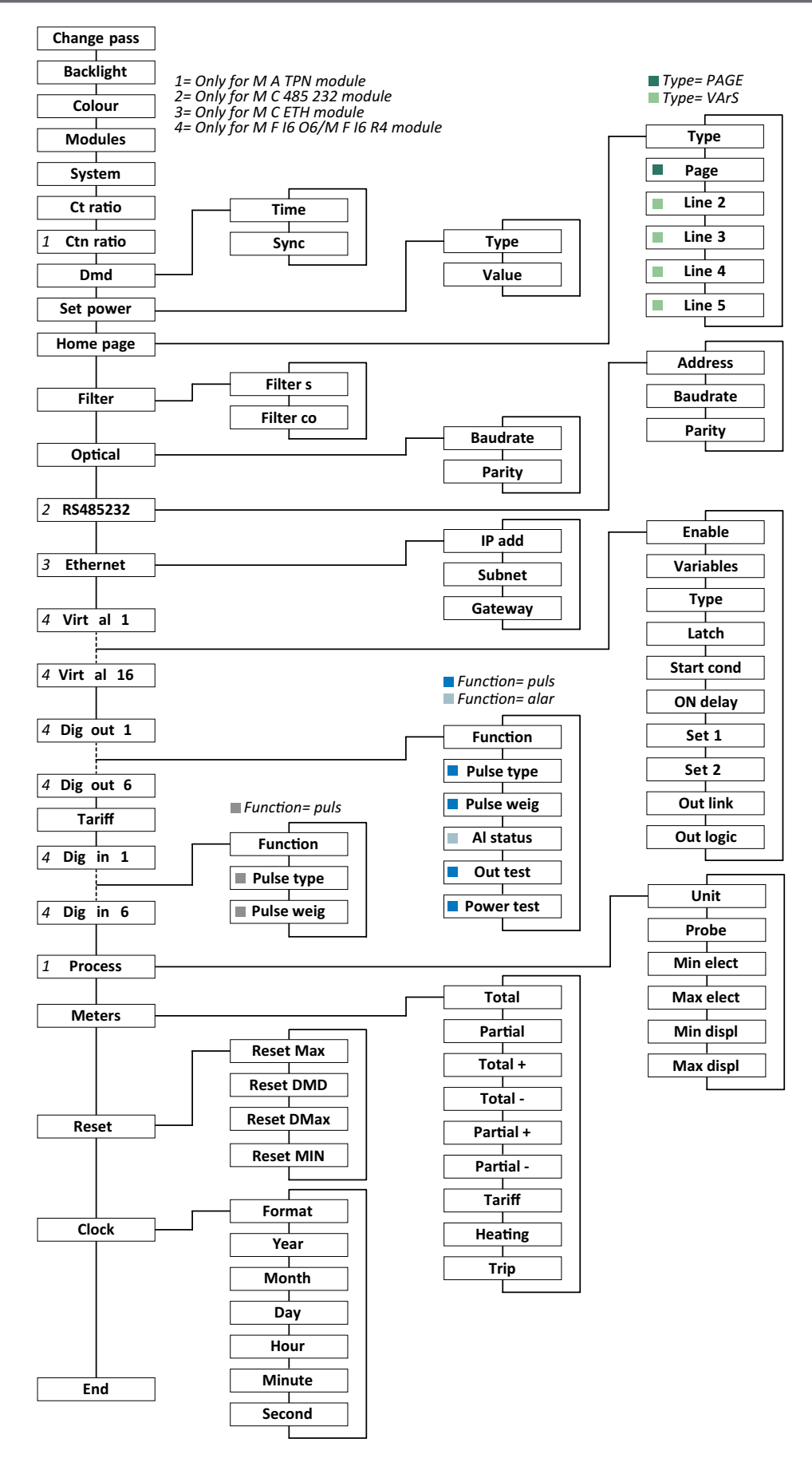

Bemærk: for en beskrivelse af alle indstillinger, mulige og default værdier ref. "Indstillinger via WM50" på side 31.

# Informationsmenu

**BEMÆRK:** i almindelighed afhænger de tilgængelige sider af de installerede tilbehørsmoduler. Siden **Data events** inkluderes kun, hvis den relevante database er installeret.

| Sidenavn               | Vist information                                                                                                    |                                        |         |          |                 |  |
|------------------------|----------------------------------------------------------------------------------------------------|----------------------------------------|---------|----------|-----------------|--|
| 12345678               | <ul> <li>Serienummer (sidenavn)</li> <li>Fremstillingsår</li> <li>Firmware-revision</li> <li>Gennemsnitlig værdiberegningsinterval (dmd)</li> </ul>                                                                                                    |                                        |         |          |                 |  |
| Conn                   | Systemtype (i navn)     Strømtransformerkoefficient ( <b>Ct</b> )     Bemærk: eventuelle neutrale transformerkoeffecienter vises ikke                                                                                                    |                                        |         |          |                 |  |
| Pulse out x            | <ul> <li>x = udgangsnr. (i sidenavn)</li> <li>none: udgang ikke sat til puls-udgang</li> <li>Hvis udgang er sat til puls-udgang vises:</li> <li>Tilhørende energimåler</li> <li>Pulsværdt</li> </ul>                                                                                                    |                                        |         |          |                 |  |
| Remot out (3<br>sider) | Udgang er indstillet til re                                                                                                    | emote kontrol og relevant status       |         |          |                 |  |
| Advarsel               | <ul> <li>TCD12-advarsler:</li> <li>none: ingen advarsler</li> <li>E001: kanaler, der er tilknyttet til en fase, som ikke er forudset af det indstillede elektriske system</li> <li>E002: to- eller tre-fasebelastning på to kanaler, som er knyttet til den samme fase</li> <li>E003: den indstillede belastning svargrikke til det indstillede elektriske system (fr. trefase-belastning, tofaset elektrisk system)</li> </ul>                                                                 |                                        |         |          |                 |  |
|                        | <ul> <li>x = alarmnummer (i sidenavn)</li> <li>Alarmdata x (i sidenavn):</li> <li>None: alarm afstillet</li> <li>Virt: alarm aktiveret, men ikke knyttet til en digital udgang</li> <li>Out x YY: alarm aktiveret, knyttet til digital Udgang x med normal YY udgangsstatus (ND = normalt åben eller NE = normalt lukket)</li> <li>Kontrolleret variabel</li> <li>Deaktiveringsgrænseværdi for alarm (Set 1)</li> <li>Deaktiveringsgrænseværdi for alarm (Set 2)</li> <li>Alarmtype:</li> </ul> |                                        |         |          |                 |  |
|                        | Symbol                                                                                                    | Beskrivelse                            | Sym     | bol      | Beskrivelse     |  |
|                        | 501<br>A                                                                                                    | Ор                                     | Se<br>▲ | ati<br>À | Uden for vindue |  |
|                        | Sai<br>♥<br>▼                                                                                                    | Ned                                    |         |          | l vindue        |  |
|                        |                                                                                                    |                                        |         |          |                 |  |
| Optisk                 | Baudrate på den optiske port                                                                                                    |                                        |         |          |                 |  |
| Com port               | Modbus-adresse                                                                                                    |                                        |         |          |                 |  |
|                        | Baudrate på RS485/RS232 port                                                                                                    |                                        |         |          |                 |  |
| IP-adresse             | IP-adresse                                                                                                    |                                        |         |          |                 |  |
| Dato                   | Dato                                                                                                    |                                        |         |          |                 |  |
| tid                    | Time                                                                                                    |                                        |         |          |                 |  |
| Datahændelser          | Antal hændelser registre                                                                                                    | eret i hovedenhedens hændelsesdatabase | 2       |          |                 |  |

# Vigtig information

# Administrerede målinger

#### Introduktion

WM50 beregner og viser målinger for lysnettet, de enkelte kanaler og belastninger.

Alle målinger vises på US eller via Modbus-kommunikation (Carlo Gavazzi VMU-C monitoreringssystem eller andet system til datafangst). Skærmen viser også målinger vedr. lysnettet.

#### Lysnetmålinger

**Følgende** værdier er tilgængelige for alle målinger: minimum, maksimum, gennemsnit (dmd) og maksimum for gennemsnitsværdier (max dmd). De tilgængelige variable afhænger af den indstillede systemtype. Minimums- og maksimumsværdier beregnes på basis af valide værdier, ikke værdier, der ligger uden for intervallet.

| Aktiv energi/Reaktiv<br>energi        | Total, partiel og pr. tarif.<br>• Importeret<br>• Eksporteret                                                                                                    |
|---------------------------------------|----------------------------------------------------------------------------------------------------|
| Sumtællere                            | Op til tre sumtællere.<br>• Gas<br>• Koldt vand<br>• Varmt vand<br>• Varme<br>• Beskyttelsestripfunktioner                                                               |
| Strøm                                 | Neutral     Fase     System                                                                                                    |
| Spænding                              | <ul><li>Fase-fase</li><li>Fase-neutral</li><li>System</li></ul>                                                                                                    |
| Total harmonisk<br>forvrængning (THD) | Op til 32 <sup>.</sup> harmonisk. Total, lige og ulige.<br>• Fase, strøm<br>• Fase-fase, spænding<br>• Fase-neutral, spænding<br><b>Bemærk:</b> også enharmonisk fra UCS |

| TDD (Total Demand<br>Distortion) | Fase, strøm                                           |  |
|----------------------------------|-------------------------------------------------------|--|
| Effekt                           | Reaktiv, aktiv, tilsyneladende.<br>• Fase<br>• System |  |
| Effektfaktor                     | <ul><li>Fase</li><li>System</li></ul>                 |  |
| Frekvens                         | System                                                |  |
| Spændingsasymmetri               | <ul><li>Fase-fase</li><li>Fase-neutral</li></ul>      |  |

**Bemærk:** måleværdier vedr. lysnettet kan afvige fra det totale antal målinger på de enkelte kanaler. Det skyldes at de måles efter en anden nøjagtighedsklasse (lysnettet: klasse 0,55, kanaler: klasse 2)

# Kanal- og belastningsmåling (TCD12)

| Enkelt kanal                                  | <ul> <li>Strøm</li> <li>THD, strøm (op til 15., harmonisk)</li> <li>Aktiv/reaktiv/tilsyneladende effekt</li> <li>Effektfaktor</li> <li>Aktiv energi</li> </ul>                                  |
|-----------------------------------------------|----------------------------------------------------------------------------------------------------|
| Belastning                                    | <ul> <li>Spænding</li> <li>Strøm, hver fase</li> <li>THD, hver fase (op til 15., harmonisk)</li> <li>Aktiv/reaktiv/tilsyneladende effekt</li> <li>Effektfaktor</li> <li>Aktiv energi</li> </ul> |
| Valgte variable til<br>avanceret monitorering | <ul> <li>Daglige minimums- og maksimumsværdier</li> <li>Realtidsværdier for minimum, maksimum,<br/>gennemsnit (dmd)</li> </ul>                                                                  |

**Bemærk:** variable for enkeltkanal og belastning kan vælges via UCS til styring af alarmer med differentierede tærskelværdier for hver enkelt kanal/belastning og daglige værdier for minimum, maksimum og realtidsminimum, maksimum og gennemsnit (dmd) kan vises. Minimums- og maksimumsværdier beregnes på basis af valide værdier, ikke værdier, der ligger uden for intervallet.

**Bemærk:** en Modbus-protokoltabel kan indstilles fra UCS, så det er lettere at tilpasse aflæsning af variable på TCD12. Ref. "Modbus kommunikationsprotokol" på side 4 for yderligere information.

# Administration af aflæsninger

### Aflæsningsfejl

Hvis en måling ikke findes eller den er uden for intervallet vises "EEEE" i WM50-displayet eller som "--" på UCS. Ref. "Fejlfinding" på side 38.

### Gennemsnitlig værdiberegning (dmd)

Systemet beregner gennemsnitsværdien af elektriske variable i et fast integrationsinterval (15 min. som standard) Gennemsnitsværdien vil ikke være tilgængelig, hvis den målte variabel ligger uden for intervallet.

Pr. default beregnes integrationsintervallet fra det øjeblik, hvor analyseinstrumentet tændes. Det interne ur kan bruges til synkronisering i forb. med beregning af tilpasningen. Yderligere kan det interne ur synkroniseres med en ekstern reference via en digital indgang (fx. fra producenten af den elektriske komponent).

### Synkroniseringstyper

Her beskrives generelle beregningsregler baserede på synkroniseringstypen:

| Synkroniseringstype                                                  | Start af integrationsinterval                                                                                                    | Første viste værdi                                                                                                    | Digital indgang med synkroniseringsfunktion                                                                                                    | Eksempel                                                                                                    |
|----------------------------------------------------------------------|----------------------------------------------------------------------------------------------------|----------------------------------------------------------------------------------------------------|----------------------------------------------------------------------------------------------------|----------------------------------------------------------------------------------------------------|
| Deaktiveret                                                          | Når enheden tændes, efter<br>afsluttet opstart                                                                                                    | Ved afslutningen<br>af det første<br>integrationsinterval                                                              | Ingen                                                                                                    | Til: at 11:28<br>Indstillet integrationstid: 15 min.<br>Første viste værdi: kl. 11:43 for<br>intervallet fra kl. 11:28 til 11:43                                                                                                    |
| Efter det interne ur                                                 | Ved det første multiplum af<br>ntegrationsintervallet bruges<br>det interne ur som reference,<br>startende ved 00:00 Ved afslutningen<br>af det første<br>integrationsinterval<br>F<br>integrationsinterval |                                                                                                    | Til: at 11:28<br>Indstillet integrationstid: 15 min.<br>Første viste værd: kl. 11:45 for<br>intervallet fra 11:30 (multiplum af første<br>integrationsinterval) til 11:45 |                                                                                                    |
| Via det interne ur,<br>der er synkroniseret<br>via digital indgang * | Ved det første multiplum af<br>integrationsintervallet bruges<br>det interne ur som reference,<br>startende ved 00:00 eller ved<br>første, digitale indgangskontakt                                         | Ved slutningen<br>af det første<br>integrationsinterval<br>eller ved første<br>kontakt efter<br>integrationen starter. | Det interne ur går til det<br>første multiplum af den<br>indstillede integrationstid<br>begyndende fra 00:00                                                              | Til: at 11:28<br>Indstillet integrationstid: 15 min.<br>FORSIGTIG! Intervallet mellem<br>synkroniseringerne skal være et<br>heltalsmultiplum af det<br>indstillede integrationsinterval<br>Synkroniseringskontakt: kl. 12:00 ved<br>den eksterne reference, der svarer til kl.<br>11:59 på det interne WM50-ur<br>Første viste værd: kl. 11:45 for<br>intervallet fra 11:30 (multiplum af første<br>integrationsinterval) til 11:45<br>Bemærk: efter synkroniseringen<br>sættes uret i WM50 til 12:00:00 og<br>gennemsnitsværdien bliver opdateret med<br>den værdi, der blev beregnet mellem kl.<br>11:45 og kl. 11:59. |

Note: funktionen er kun tilgængelig med MF I6 06 eller MF I6 R4 tilbehørsmodulet. En digital indgang skal indstilles i synkroniseringsfunktionen.

Fra WM50: ref. "Indstillinger via WM50" på side 31, undermenu DMD.

#### Beregning af TDD (Total Demand Distortion)

Du kan indstille referencefaktoren fra UCS til beregning af den aktuelle TDD, dvs. det maksimale strømkrav som optages af belastningen.

Tip: hvis det kendes, kan man angive maksimalværdien af de målte værdier, ellers kan man indledningsvis angive den nominelle belastningsværdi.

#### Beregning af spændingsasymmetri

Systemet beregner spændingsasymmetrien for hhv. fase-fase og fase-neutral ved at dividere totalværdierne for spændingsmaksimum og -minimum med systemspændingen. Hvis spændingerne er ens vil asymmetrien være 0. Denne formel bruges:

$$AsyLL = \frac{V_{LLMax}(t_i) - V_{LLMin}(t_i)}{V_{LLsys}(t_i)}$$
$$AsyLN = \frac{V_{LNMax}(t_i) - V_{LNMin}(t_i)}{V_{LNsys}(t_i)}$$

#### Filter

Der kan sættes et filter til stabilisering af displayet ved målinger (både på selve displayet og transmitteret til eksterne systemer).

**Bemærk:** filtret gælder for alle målinger i read-only modus og for datatransmissioner uden at påvirke beregninger af energiforbrug eller intervention fra alarmer.

To parametre forudses:

• filterinterventionsinterval. Værdier mellem 0 og 100 udtrykt som en procentdel af det fulde omfang af variablen.

• filterkoefficient Værdier mellem 1 og 255 hvor 255 er koefficienten som giver den største stabilisering af målingerne.

Hvis de målte værdier er uden for interventionsintervallet, bliver filtret ikke aktiveret.

#### Eksempel

Filtrets funktion ved:

• interval = 2

• coefficient = 2 eller 10

Hele omfanget er 277 V, derfor vil interventionsintervallet med intervallet = 2 være +/- 5,5 V (2 % af 277 V). Jo højere koeffecientværdi, desto højere målestabilitet.

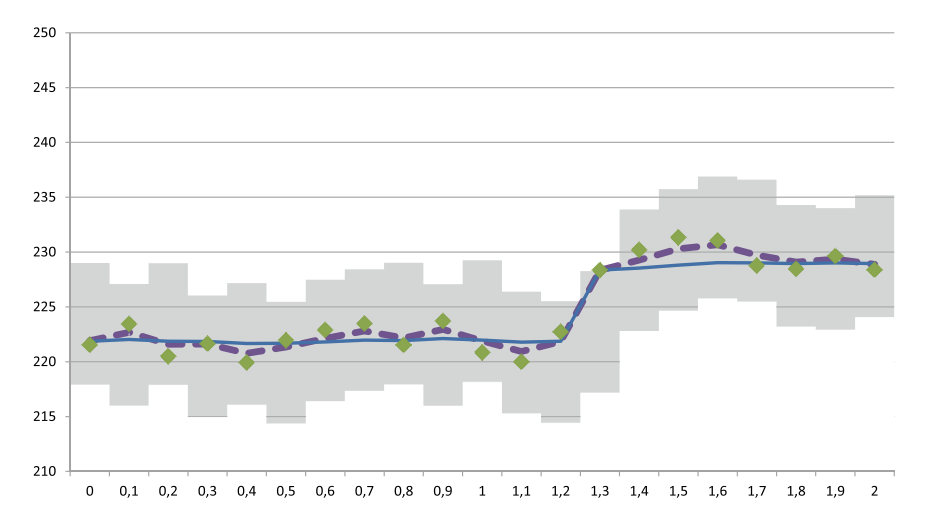

| Element | Beskrivelse                          |
|---------|--------------------------------------|
|         | Interventionsinterval = 2            |
| •       | Målt værdi                           |
|         | Målinger vist med koeffecienten = 2  |
|         | Målinger vist med koeffecienten = 10 |

Fra WM50: ref. "Indstillinger via WM50" på side 31, undermenu Filter.

# Alarmer

# Introduktion

WM50 kan administrere:

- op til 16 uafhængige alarmer for variable vedr. lysnettet.
- op til 96 kanalalarmer for en variabel valgt for avanceret kanalmonitorering (med forskellige grænseværdier for hver kanal)
- op til 48 kanalalarmer for en variabel valgt for avanceret kanalmonitorering (med forskellige grænseværdier for hver kanal)

#### Alarmindstillinger for variable vedr. lysnettet

Følgende parametre skal sættes for hver enkelt alarm:

- alarmaktivering
- variabel der skal monitoreres
- alarmtype: op, ned, ikke i vindue, i vindue (se "Alarmtyper" nedenfor)
- indstilling 1: grænseværdi for alarmaktivering
- indstilling 2: grænseværdi for deaktivering af alarm
- Alarmaktiveringsforsinkelse
- styringsmodus for opstartsbetingelser (ref. "Administration af opstartsbetingelser" på side 25)
- alarmtilbageholdelse, udløserfunktion (ref. "Udløserfunktion" på side 25)
- enhver tilknyttet digital udgang og aktiveringslogik v. flere alarmer, som er knyttede til den samme udgang (ref. "Aktiveringslogik for udgang" på side 25)

Bemærk: den tilknyttede digitale udgang skal indstilles med funktionen Alarm i de relevante indstillinger.

#### Alarmindstillinger for kanaler eller belastningsvariable

Bemærk: alarmer vedrører kun de variable, der er indstillet til avanceret kanal-/belastningsmonitorering.

Følgende parametre skal sættes for alarmen:

| Parametertype                            | Parametre                                                                                                    |
|------------------------------------------|----------------------------------------------------------------------------------------------------|
| Fælles for alle kanaler/<br>belastninger | <ul> <li>Generelle funktionsvariable</li> <li>Alarmtype: op, ned, ikke i vindue, i vindue (se "Alarmtyper" nedenfor)</li> <li>Alarmaktiveringsforsinkelse</li> <li>Styringsmodus for opstartsbetingelser (ref. "Administration af opstartsbetingelser" på side 25)</li> <li>Alarmtilbageholdelse, udløserfunktion (ref. "Udløserfunktion" på side 25)</li> </ul> |
| Specifik for hver kanal/belastning       | <ul> <li>Aktivering af enkelt alarm</li> <li>Indstilling 1: grænseværdi for alarmaktivering</li> <li>Indstilling 2: grænseværdi for deaktivering af alarm</li> </ul>                                                                                                    |

# Alarmtyper

#### **Op-alarm**

Alarmen aktiveres hvis den monitorerede variabel overskrider værdien for indstilling1 i det tidsinterval, der svarer til aktiveringsforsinkelsen (**Delay**) og den deaktiveres, hvis den går under værdien for indstilling 2 (hvis udløserfunktionen ikke er sat til).

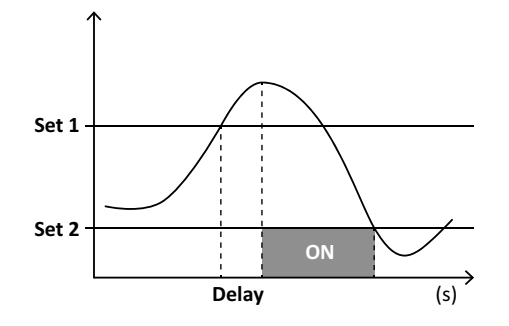

#### Ned-alarm

Alarmen aktiveres hvis den monitorerede variabel går under værdien for indstilling1 i det tidsinterval, der svarer til aktiveringsforsinkelsen (**Delay**) og den deaktiveres, hvis den går over værdien for indstilling 2 (hvis udløserfunktionen ikke er sat til).

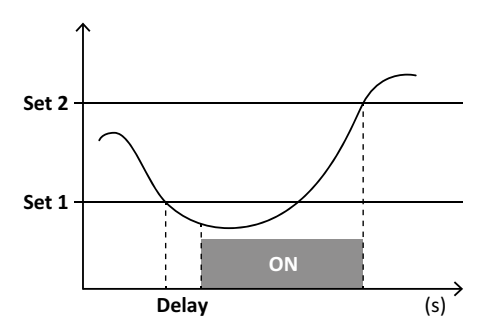

#### Alarm i vindue

Alarmen aktiveres hvis den monitorerede variabel ligger mellem indstilling 1 og 2 i det tidsinterval, der svarer til aktiveringsforsinkelsen (**Delay**) og den deaktiveres, hvis den ikke er i dette interval (hvis udløserfunktionen ikke er sat til).

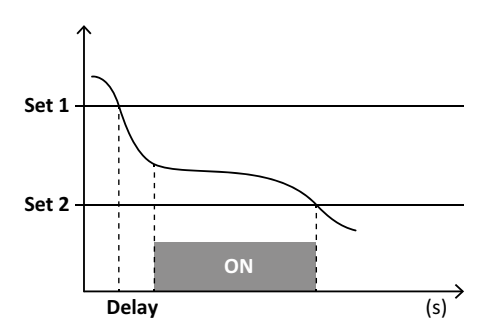

#### Alarm ikke i vindue

Alarmen aktiveres hvis den monitorerede variabel ligger mellem indstilling 1 og 2 i det tidsinterval, der svarer til aktiveringsforsinkelsen (**Delay**) og den deaktiveres, hvis den ikke er i dette interval (hvis udløserfunktionen ikke er sat til).

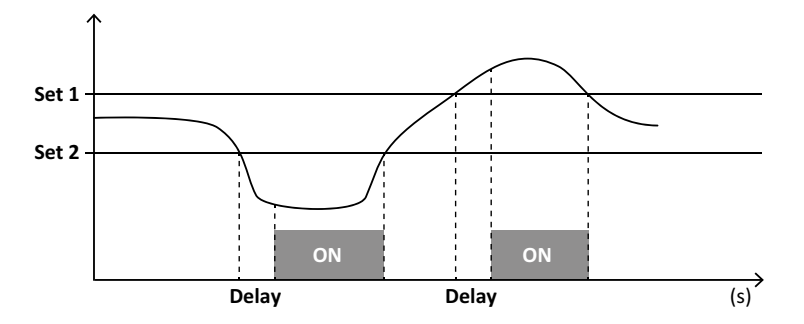

#### Administration af opstartsbetingelser

Alarmreaktioner kan indstilles hvis alarmvariablen er aktiv ved opstart Alarmbetingelsen kan være:

- indregnet så alarmen aktiveres umiddelbart.
- ignoreret og variablen monitoreres kun første gang den ikke opfylder alarmbetingelsen

# Udløserfunktion

Når udløserfunktionen er sat til forbliver alarmen aktiv, selv når den monitorerede variabel overstiger alarmbetingelsen. Alarmen kan kun nulstilles via en digital indgang eller en UCS-kommando.

### Aktiveringslogik for udgang

Hvis flere alarmer er knyttet til en udgang, vil dette kun aktiveres, hvis en AND-betingelse er sat for alle alarmer eller hvis en OR-betingelse er sat for mindst én af alarmerne.

# Alarmindstillinger

| At sætte en alarm for                                                                                                    | Gøres sådan                                                                                                    | WM50-<br>tastatur | UCS |
|----------------------------------------------------------------------------------------------------|----------------------------------------------------------------------------------------------------|-------------------|-----|
| en analog indgangsvariabel for lysnettet eller M A TPN                                                                                                    | <ul> <li>indstil:</li> <li>variabel der skal monitoreres = den ønskede<br/>variabel</li> <li>alle andre parametre som det ønskes</li> </ul>                                                                                          | x                 | x   |
| betingelsen forkert spændingstilslutning                                                                                                    | <ul> <li>indstil:</li> <li>variabler skal monitoreres = PHS (fasesekvens)</li> <li>alarmtype = ned</li> <li>indstill. 1 = 0</li> <li>indstill. 2 = 0</li> </ul>                                                                      | x                 | x   |
| enkeltkanals- eller belastningsalarmer<br><b>Bemærk:</b> alarmen aktiveres hvis alarmerne er sat og mindst én af<br>kanalerne eller belastningen er inden for alarmbetingelserne | indstil:<br>• variabel der skal monitoreres = BCM                                                                                                    | x                 | x   |
| variabel, der vælges for en enkelt kanal eller belastning                                                                                                    | <ol> <li>Vælg variablen til avanceret kanal-/<br/>belastningsmonitorering.</li> <li>Sæt parametre der er fælles for alle alarmer.</li> <li>Aktivér og indstil grænseværdierne for hver enkelt<br/>kanal eller belastning.</li> </ol> | -                 | x   |

*Fra WM50:* ref. "Indstillinger via WM50" på side 31, undermenu Virt al x (x = alarmnummer).

# Tilbehørsmoduler

#### Aktivering af tilbehørsmodulerne

Tilbehørsmoduler genkendes automatisk af WM50 De skal kun indstilles manuelt, hvis systemet konfigureres fra UCS i offline modus.

Bemærk: pr. default er M C 485 232-kommunikationsmodulet altid aktiveret selv om det ikke er sluttet til.

### Digitale indgang

Digitale indgange kan afvikle forskellige funktioner i henhold til flg. tabel

| Indgang | Mulige funktioner                                                                                                    |
|---------|----------------------------------------------------------------------------------------------------|
| 1       | <ul> <li>Tarif</li> <li>Intervalsynkronisering for beregning af gennemsnitsværdier (dmd)</li> <li>Aflæsning af indgangsstatus</li> </ul>                                                                                                    |
| 2       | Tarif     Aflæsning af indgangsstatus                                                                                                    |
| 3       | <ul> <li>Tarif</li> <li>Eksporterede aktive energimålerpulstællinger (kWh-)</li> <li>Aflæsning af indgangsstatus</li> </ul>                                                                                                    |
| 4       | <ul> <li>C1 sumtællerpulstælling, (vand, gas, varme)</li> <li>C1 sumtæller, pulstælling (beskyttelsestripfunktioner)</li> <li>Importerede aktive energimålerpulstællinger (kWh+)</li> <li>Alarmnulstilling</li> <li>Aflæsning af indgangsstatus</li> </ul> |

| Indgang | Mulige funktioner                                                                                                    |
|---------|----------------------------------------------------------------------------------------------------|
| 5       | <ul> <li>C2 sumtæller, pulstæller (vand, gas, varme)</li> <li>Importerede reaktive energimålerpulstællinger (kvarh+)</li> <li>Aflæsning af indgangsstatus</li> </ul> |
| 6       | <ul> <li>C3 sumtællerpulstælling, (vand, gas, varme)</li> <li>Aflæsning af indgangsstatus</li> </ul>                                                                 |

### Bemærkninger om digitale indgange

For at styre tariffer via digitale indgange skal alle tre indgange køre tariffunktionen, ref. "Tarifstyring" på side 27. Indgange med pulstællingsfunktion for energimåleren erstatter beregnede (måling af spænding og strøm) energimålere (total, partiel og tarif).

Pulsvægten skal indstilles for indgange med tællerfunktion. Typen skal også sættes for indgange med vand-, gas- og varmefunktion.

Fra WM50: ref. "Indstillinger via WM50" på side 31, undermenu Dig in x.

# Digitale udgange

Hver digitale udgang kan køre én af følgende funktioner:

| Funktion   | Beskrivelse                                                                                                    | Parametre                                                                                                    |
|------------|----------------------------------------------------------------------------------------------------|----------------------------------------------------------------------------------------------------|
| Alarm      | Udgang der hører sammen med en eller flere af de 16 virtuelle alarmer, der styres via hovedenheden                                                                                                    | Status for digital udgang uden alarm                                                                                    |
| Remote     | Udgangsstatus styret via Modbus                                                                                                    | -                                                                                                    |
| Pulsudgang | Pulstransmissionsudgang på aktivt eller reaktivt, importeret eller eksporteret energiforbrug.<br>En pulstransmissionstest kan kun køres fra WM50, ref. "Udføre en pulstransmissionstest" på<br>side 34 | <ul> <li>Energitype</li> <li>Pulsvægt</li> <li>Aktivering af transmissionstest</li> <li>Effektværdi til test</li> </ul> |

Fra WM50@: ref. "Indstillinger via WM50" på side 31

# Tarifstyring

#### Tarifstyringsmodus

Tariffer kan styres:

- via en Modbus-kommando
- via den interne kalender og uret
- via digitale indgange

### Tarifstyring via Modbus-kommandoer

- 1. Indstilling af tarifstyring via Modbus-kommandoer
- 2. Skift tariffen ved at ændre værdien svarende til den aktuelle tarif i henhold til flg. tabel i **143Fh** registret:

| Gældende<br>tarif | Registerværdi | Gældende<br>tarif | Registerværdi |
|-------------------|---------------|-------------------|---------------|
| 1                 | 0             | 4                 | 3             |
| 2                 | 1             | 5                 | 4             |
| 3                 | 2             | 6                 | 5             |

# Styring af tariffer via den interne kalender og uret

Bemærk: denne operation kræver brug af UCS.

- 1. Indstilling af tarifstyring via den interne kalender og uret
- 2. Indstil dato og tid.
- 3. Fra UCS-desktop sættes tarifkalenderindstillingen:
  - default tarif der bruges i de perioder, hvor en anden tarif ikke gælder
  - weekends og den relevante tarif
  - tariffer der gælder for hverdage (op til seksdagesintervaller, i to perioder)
  - manuel eller automatisk indstilling af årets helligdage

### Tarifstyring via digital indgang

- 1. Indstilling af tarifstyring via digital indgang
- 2. Sæt de digitale indgange 1, 2 og 3 med tariffunktionen.
- 3. Skift tariffen ved at ændre indgangsstatus i henhold til flg. tabel (0 = kontakt åben, 1 = kontakt lukket):

| Gældende<br>tarif | Digital<br>indgang 1 | Digital<br>indgang 2 | Digital<br>indgang 3 |   | Gældende<br>tarif | Digital<br>indgang 1 | Digital<br>indgang 2 | Digital<br>indgang 3 |
|-------------------|----------------------|----------------------|----------------------|---|-------------------|----------------------|----------------------|----------------------|
| 1                 | 0                    | 0                    | 0                    |   | 4                 | 1                    | 1                    | 0                    |
| 2                 | 1                    | 0                    | 0                    | 1 | 5                 | 0                    | 0                    | 1                    |
| 3                 | 0                    | 1                    | 0                    |   | 6                 | 1                    | 0                    | 1                    |

# Deaktivering af tarifstyring

Sæt tarifstyringen til deaktiveret eller angiv 6 i 143Fh registret.

Fra WM50: ref. "Indstillingsmenu" på side 19, undermenu Tariff og Dig in x.

# Database

# Introduktion

Databaser kan eksporteres til .xls filer og databaser og enkeltvariable, hændelser og værdier, der skal gemmes kan aktiveres/deaktiveres fra UCS.

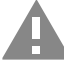

FORSIGTIG! hvis databaseindstillinger ændres, bliver tidligere gemte data slettet.

# Databaseindhold

| Database                               | Beskrivelse                                                                                                    | Data der registreres for hver post                                                                                                    |
|----------------------------------------|----------------------------------------------------------------------------------------------------|----------------------------------------------------------------------------------------------------|
| Elektriske variable vedr.<br>lysnettet | Registrering af brugervalgte<br>værdier for minimum, maksimum<br>og gennemsnit vedr. lysnettet.                       | <ul> <li>Registrerings-ID</li> <li>Tidsstempel *</li> <li>Type (min., maks., gennemsnit)</li> <li>Variabel</li> <li>Værdi</li> </ul>                                                                                                    |
| Hovedenhed - hændelser                 | Registrering af hændelser og<br>alarmer på hovedenheden                                                               | <ul> <li>Registrerings-ID</li> <li>Tidsstempel *</li> <li>Type (on, off, konfigurationsændring, programmeringslogin, nyt minimum,<br/>maksimum, maksimum for opnåede maksimalværdier, nulstilling af værdier, måler/<br/>sumtællernulstilling, databasenulstilling, ændring af digital indgangs-/udgangsstatus)</li> <li>Variable for hændelsen</li> </ul>                                                                                                    |
| TCD12-hændelser                        | Registrering af hændelser og<br>alarmer for TCD12                                                                     | <ul> <li>Registrerings-ID</li> <li>Tidsstempel *</li> <li>Type (alarm for enkelt kanal, belastningsalarm, konfigurationsændring for TCD12 eller ændring af belastningskonfiguration)</li> <li>Anden information i henhold til hændelsestype: <ul> <li>alarm for enkelt kanal: kanalalarm</li> <li>belastningsalarm: belastningsalarm</li> <li>TCD12-konfigurationsændring: kanalindstilling, fasemønster og tilhørende fase, udvalgte avancerede monitoreringsvariable, nulstilling af energimålere og/eller minimums- og maksimumsværdier</li> <li>ændring af belastningskonfigurationer: indstilling af belastning, udvalgte avancerede monitoreringsvariable</li> </ul> </li> </ul> |
| TCD12 daglige maksima og minima        | Registrering af TCD12-variable<br>for daglige minimums- og<br>maksimumsværdier indstillet i<br>avanceret monitorering | <ul> <li>Registrerings-ID</li> <li>Tidsstempel *</li> <li>Værdi</li> <li>Bemærk: hvis dato og tid ændres slettes de gemte værdier.</li> </ul>                                                                                                    |

Bemærk \*: før registrering af tidsstempelinformation i databaserne skal analyseinstrumentets dato og tid være indstillet.

# Dato og tid

### Indstillinger

Dato og tid kan indstilles enten via WM50@-tastaturet eller UCS.

FORSIGTIG! Hvis beregning af gennemsnitsværdien for synkroniseringsintervallet (dmd) er aktiveret via det interne ur, vil en ændring af tidsindstillinger slette intervallet og gøre gennemsnitsværdierne utilgængelige indtil udløbet af det første interval.

FORSIGTIG! Ændring af tidsindstillinger rydder værdierne for daglige minima og maksima fra databasen.

### Sommertid

Følgende er muligt med UCS:

- sommertidsstyring.
- indstilling af automatiske tidsændringer. Vælg den tidszone, hvor analyseinstrumentet skal bruges. UCS gemmer reglerne for tidsændringer i analyseinstrumentet de næste 20 år. Brugeren skal evt. opdatere reglerne efter den første konfiguration, hvis der kommer officielle ændringer af disse regler.

# LCD-display

#### Baggrundsbelysning

Varighed af baggrundsbelysning, farve og funktion i forbindelse med alarmer kan indstilles.

Bemærk: hvis alarmen er aktiv, kan blinkene kun ses i aflæsningsmenuen og ikke i indstillings- og informationsmenuerne.

Fra WM50: ref. "Indstillingsmenu" på side 19, undermenu Backlight og Color.

# LCD-søjlediagram

Søjlediagrammet på aflæsningssiderne (ref. "Aflæsningsmenudisplay" på side 11) kan vise den aktuelle aktive eller aktuelle tilsyneladende værdi. Værdien udtrykkes som en procentdel af det indstillede fulde interval.

Fra WM50: ref. "Indstillingsmenu" på side 19, undermenu SET POWER.

#### Hjemmeside

Aflæsningssiden vises som standard når analyseinstrumentet tændes eller efter 120 sek. hvor det ikke har været brugt. Hjemmesiden kan vælges blandt standard-siderne eller kan tilpasses række for række.

Fra WM50: ref. "Indstillingsmenu" på side 19, undermenu Home page.

# TCD12

### identifikation af TCD12

Hvis TCD12 er konfigureret og tilsluttet WM50 identificeres den af systemet via en kombination af dens tre egenskaber:

- serienummer (overside af sensoren)
- fysisk position på TCD-bussen (fx.: A1 for TCD A bus TCD12 tættest på WM50)
- monitoreret kanalgruppe

Den fysiske position og kanalgruppe indstilles under konfigureringen. Serienummeret læses og tilknyttes automatisk, når systemet detekterer det på den position, der angives i konfigurationen, når TCD12 er forbundet til WM50.

# Konfigurering af WM50

### Konfigurationsmodus

Konfigurationsmodus for hver komponent er angivet nedenfor:

| Komponent        | WM50-tastatur                                             | UCS-desktop | UCS-Mobile                    |
|------------------|-----------------------------------------------------------|-------------|-------------------------------|
| Hovedenhed       | x (undtagen sommer-/vintertid, tarifkalender og database) | x           | x (tarifkalender og database) |
| Tilbehørsmoduler | x                                                         | x           | x                             |
| TCD12            | -                                                         | x           | x                             |

# Konfigurationskrav via UCS

Konfigurering af systemet via UCS:

• Brug en smartphone eller pc med en af følgende apps/applikationer installeret:

| Applikation | Kompatibilitet             | Hvor finder du den                           |
|-------------|----------------------------|----------------------------------------------|
| UCS-Mobile  | Smartphone Android         | Google Play Store                            |
| UCS-desktop | Pc, Windows 7 eller senere | www.productselection.net/Download/UK/ucs.zip |

• Forsyn WM50 med en af følgende kommunikationsgrænseflader:

| Komponent | Kompatibilitet | Beskrivelse                                               |
|-----------|----------------|-----------------------------------------------------------|
| MCETH     | UCS-desktop    | Modbus TCP/IP kommunikationsmodul                         |
|           | UCS-Mobile     |                                                           |
| MC485232  | UCS-desktop    | Modbus (RTU) kommunikationsprotokol                       |
| OptoProg  | UCS-desktop    | Optisk grænseflade til Bluetooth- eller USB-kommunikation |
|           | UCS-Mobile     |                                                           |

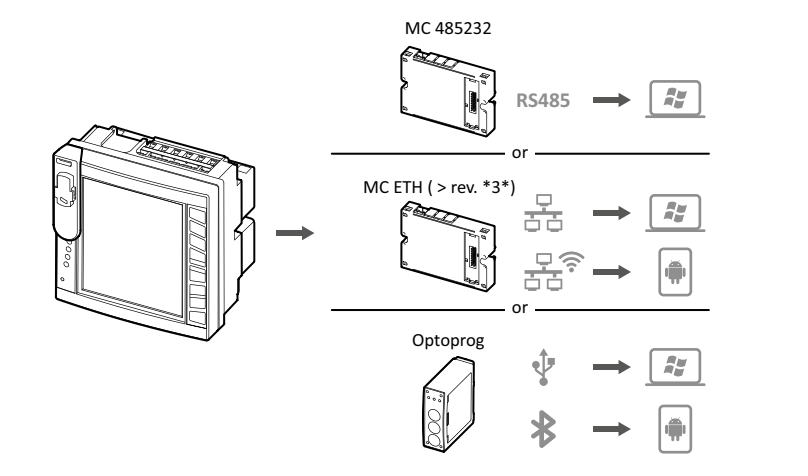

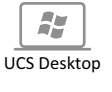

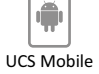

# Konfigurering af WM50 via touch-tastatur

1. Åbn indstillingsmenuen

2. Sæt parametrene og gem.

Find ud af mere om interaktion med WM50, ref. "Brug af WM50" på side 11.

Find ud af mere om instillingssiderne, ref. "Indstillinger via WM50" på side 31

# Konfigurering af WM50 via pc eller smartphone

Bemærk: kommunikationsparametre skal evt. sættes via touch-tastaturet for at kunne kommunikere med WM50.

- 1. Alle krav, som fremgår af "Konfigurationskrav via UCS" skal være opfyldt inden da.
- 2. Følg instruktionerne alt efter hvordan du ønsker at kommunikationen mellem analyseinstrumentet og pc/smartphone skal ske:

| For at kommunikere                                            | Gøres sådan                                                  |
|---------------------------------------------------------------|--------------------------------------------------------------|
| via RS485-netværk (Modbus RTU) eller Ethernet (Modbus TCP/IP) | indstille WM50@-kommunikationsparametre via touch-tastaturet |
| via direkte punkt-til-punkt forbindelse eller via OptoProg    | gå til næste trin                                            |

- 3. Start UCS og forbind til WM50 via en automatisk scanning eller ved manuelt at sætte de rigtige kommunikationsparametre.
- 4. Åbn indstillingsafsnittet, sæt parametrene og gem ændringerne.
- 5. Tjek at systemet fungerer korrekt ved hjælp af datadisplayet og aflæsningsværktøjerne, der er inkluderet i UCS.

# Indstillinger via WM50

# Generelle indstillinger

FORSIGTIG! Indstillingsmenuen lukker automatisk efter 120 sek. og alle ændringer går tabt.

**Bemærk:** standardværdierne er understreget Sidernes forekomst afhænger af de installerede tilbehørsmoduler, se "Indstillinger for tilbehørsmoduler" på side 34. Find ud af mere om instillingssiderne, ref. "Vigtig information" på side 21

| Sidenavn/<br>undermenu | Sidenavn | Beskrivelse                                       | Værdier                                                             |
|------------------------|----------|---------------------------------------------------|---------------------------------------------------------------------|
| Adgangskode?           | -        | Indtast aktuelle adgangskode                      | Aktuelle adgangskode                                                |
| Change pass            | -        | Skift adgangskode                                 | Fire cifre (fra <u>0</u> til 9.999)                                 |
| Backlight              | -        | Vis baggrundsbelysningstid (min)                  | 0: altid aktiv                                                      |
|                        |          |                                                   | Fra 1 til 255 ( <u>2</u> )                                          |
| Farve                  | -        | Baggrundsbelysning                                | <u><b>Q</b></u> : slukket                                           |
|                        |          |                                                   | 1: hvid                                                             |
|                        |          |                                                   | <b>2</b> : blå                                                      |
|                        |          |                                                   | 3: blinker hvis en alarm er aktiv, ellers slukket                   |
|                        |          |                                                   | 4: blinker hvis en alarm er aktiv, ellers hvid                      |
|                        |          |                                                   | 5: blinker hvis en alarm er aktiv, ellers blå                       |
| Moduler                | MFI6O6   | Aktivering af modul                               | Yes/ No                                                             |
|                        | MFI6R4   |                                                   | Auto: angiver, at modulet automatisk genkendes af systemet          |
|                        | MATPN    |                                                   |                                                                     |
|                        | MC485232 |                                                   |                                                                     |
|                        | MCETH    |                                                   |                                                                     |
|                        | MABC     | Aktivér blinkende LED ON på TCD12, som            | 1.12: kanaler fra 1 til 12                                          |
|                        |          | monitorerer de indstillede kanaler                | <b>13.24</b> : kanaler fra 13 til 24                                |
|                        |          |                                                   | <b>25.36</b> : kanaler fra 25 til 36                                |
|                        |          |                                                   | <b>37.48</b> : kanaler fra 37 til 48                                |
|                        |          |                                                   | <b>49.60</b> : kanaler fra 49 til 60                                |
|                        |          |                                                   | <b>61.72</b> : kanaler fra 61 til 72                                |
|                        |          |                                                   | <b>73.84</b> : kanaler fra 73 til 84                                |
|                        |          |                                                   | 85.96: kanaler fra 85 til 96                                        |
| System                 | -        | Systemtype                                        | 1P: enkeltfasesystem (2-leder)                                      |
|                        |          |                                                   | <b>2P</b> Tofasesystem (3-leder)                                    |
|                        |          |                                                   | <u>3P.n</u> trefasesystem (4-leder)                                 |
| Ct ratio               | -        | Strømtransformerkoefficient (Ct)                  | Fra <u>1</u> til 2.000                                              |
| Ct ratio               | -        | Neutrale strømtransformerkoeffecient              | Fra <u>1</u> til 9.999                                              |
| Dmd                    | Tid      | Beregningsinterval f. gennemsnitsværdier<br>(dmd) | 1/ 5/ 10/ <u>15</u> / 20/ 30/ 60                                    |
|                        | Sync     | Synkroniseringstype for beregning af              | Off: synkronisering ikke aktiv                                      |
|                        |          | gennemsnitsværdi                                  | CloC: via internt ur                                                |
|                        |          |                                                   | inP: Via det interne ur, der er synkroniseret via digital indgang * |
| Indstil effekt         | Туре     | Effekt vises på LCD søjlediagrammet               | VA: Tilsyneladende effekt                                           |
|                        |          |                                                   | W: aktiv effekt                                                     |
|                        | Value    | Hele området (W eller VA)                         | Fra <u>1.000</u> til 9.999M                                         |

| Sidenavn/<br>undermenu | Sidenavn   | Beskrivelse                                                           | Værdier                                                                                                    |  |
|------------------------|------------|-----------------------------------------------------------------------|----------------------------------------------------------------------------------------------------|--|
| Hjemmeside             | Туре       | Aflæsningssidetypen vises ved åbning af                               | VArS: side tilpasset rækkevis                                                                                                    |  |
|                        |            | aflæsningsmenuen og hvis instrumentet ikke har været brugt i 120 sek. | PAGE: default side                                                                                                    |  |
|                        | Side       | Med <b>Type</b> = <b>PAGE</b> , den valgte default side               | De tilgængelige aflæsningssider, identificerede via måleenheden                                                                                                    |  |
|                        | Linje 2    | Med <b>Type = VArS</b> , variabel i henhold til<br>den valgte række   | Udvalgte, administrerede variabler                                                                                                    |  |
|                        | Linje 3    | Med <b>Type = VArS</b> , variabel i tredje række<br>valgt             | Udvalgte, administrerede variabler                                                                                                    |  |
|                        | Linje 4    | Med <b>Type = VArS</b> , variabel i fjerde række<br>valgt             | Udvalgte, administrerede variabler                                                                                                    |  |
|                        | Linje 5    | Med <b>Type = VArS</b> , variabel i femte række valgt                 | Udvalgte, administrerede variabler                                                                                                    |  |
| Filter                 | Filter s   | Interval for filterintervention med hensyn til fuldskala (%)          | Fra 0 til 100 ( <u>2</u> )                                                                                                    |  |
|                        | Filter co  | Filterkoefficient                                                     | Fra 1 til 256 ( <u>2</u> )                                                                                                    |  |
| Optisk                 | Baudrate   | Baudrate (kbps)                                                       | 9.6/ 19.2/ 38.4/ <u>115.2</u>                                                                                                    |  |
|                        | Paritet    | Paritet                                                               | None/ Odd/ <u>Even</u>                                                                                                    |  |
| RS485232               | Adresse    | Modbus-adresse                                                        | Fra <u>1</u> til 247                                                                                                    |  |
|                        | Baudrate   | Baudrate (kbps)                                                       | <u>9.6</u> / 19.2/ 38.4/ 115.2                                                                                                    |  |
|                        | Paritet    | Paritet                                                               | Ingen/ Ulige/ <u>Lige</u>                                                                                                    |  |
| Ethernet               | IP add     | IP-adresse                                                            | Fra 0.0.0.0 til 255.255.255.255 ( <u>192.168.0.1</u> )                                                                                                    |  |
|                        | Subnet     | Subnetmaske                                                           | Fra 0.0.0.0 til 255.255.255.255 ( <u>255.255.255.0</u> )                                                                                                    |  |
|                        | Gateway    | Gateway                                                               | Fra <u>0.0.0.0</u> til 255.255.255.255                                                                                                    |  |
|                        | TCP IP Prt | TCP/IP port                                                           | Fra 1 til 9.999 ( <u>502</u> )                                                                                                    |  |
| Virt al x              | Enable     | Alarm x aktiveret                                                     | Yes/ <u>No</u>                                                                                                    |  |
| (x = alarm nr.)        | Variabler  | Variabler kontrolleret af alarmen                                     | Alle                                                                                                    |  |
|                        | Туре       | Alarmtype                                                             | <b>uP</b> : op-alarm                                                                                                    |  |
|                        |            |                                                                       | down: ned-alarm                                                                                                    |  |
|                        |            |                                                                       | in: alarm i vindue                                                                                                    |  |
|                        |            |                                                                       | out: alarm ude af vindue                                                                                                    |  |
|                        | Latch      | Tilbageholdelse af alarm                                              | Yes/ <u>No</u>                                                                                                    |  |
|                        | Start cond | Alarmbetingelsers funktion ved opstart                                | <b>Yes</b> : alarm lyder ikke<br><u>No</u> : alarm lyder                                                                                                    |  |
|                        | On delay   | Alarmaktiveringsforsinkelse (s)                                       | Fra <u>0</u> til 3.600                                                                                                    |  |
|                        | Set 1      | Grænseværdi for alarmaktivering eller<br>øvre grænse for vindue       | Måleenheden og intervallet for tilladelige værdier afhænger af den<br>kontrollerede variable.                                                                                                    |  |
|                        | Set 2      | Grænseværdi for alarmaktivering eller<br>nedre grænse for vindue      |                                                                                                    |  |
|                        | Out link   | Tilknyttet digitale udgang                                            | 0: ingen tilknyttet udgang<br>Fra 1 til 6                                                                                                    |  |
|                        | Out logic  | Aktiveringslogik for udgang                                           | AND/ OR                                                                                                    |  |
| Dig out x              | Funktion   | Virkemåde af digital udgang x                                         | Remo: remote kontrol                                                                                                    |  |
| (x = udgang nr.)       |            |                                                                       | Alar: alarm                                                                                                    |  |
|                        |            |                                                                       | Puls: puls-udgang                                                                                                    |  |
|                        | Puise type | Energitype (kwn eller kvarn)                                          | energi/ <b>kWh Neg</b> : eksporteret aktive energi/ <b>kVarh POS</b> : Importeret reaktive<br>energi/ <b>kWh Neg</b> : eksporteret aktive energi/ <b>kVarh Neg</b> : eksporteret<br>reaktive energi |  |
|                        | Pulse weig | Vægtning af puls (kWh/kvarh pr.puls)                                  | -                                                                                                    |  |
|                        | Al status  | Normal udgangsstatus                                                  | Ne: normalt lukket / <u>Nd</u> : normalt åben                                                                                                    |  |
|                        | Out test   | Aktivering af transmissionstest                                       | Yes/ No                                                                                                    |  |
|                        | Power test | Effektværdi til test                                                  | Fra 0,001 W til 9.999 MW                                                                                                    |  |
| Tarif                  | -          | Tarifstyring                                                          | none: ikke aktiveret                                                                                                    |  |
|                        |            |                                                                       | Cloc: via den interne kalender og uret                                                                                                    |  |
|                        |            |                                                                       | Inp: via digitale indgange                                                                                                    |  |
|                        |            |                                                                       | Remo: via en Modbus-kommando                                                                                                    |  |

| Sidenavn/<br>undermenu | Sidenavn   | Beskrivelse                                                       | Værdier                                                                                                    |
|------------------------|------------|-------------------------------------------------------------------|----------------------------------------------------------------------------------------------------|
| Dig in x               | Function   | Digital indgangsfunktion                                          | remo: aflæsningsstatus for indgange                                                                                                    |
| (x = indgangs nr.)     |            |                                                                   | Tari: tarifstyring                                                                                                    |
|                        |            |                                                                   | Puls: puls-sumtæller                                                                                                    |
|                        |            |                                                                   | Rst: alarmnulstilling                                                                                                    |
|                        |            |                                                                   | Trip: sumtæller f. beskyttelsestripfunktioner                                                                                          |
|                        |            |                                                                   | Sync: kommando til beregning af gennemsnitsværdien for<br>synkroniseringintervallet (dmd)                                              |
|                        |            |                                                                   | <b>Cont</b> : pulsmåler tilknyttet totale importerede, eksporterede eller importerede reaktiv energi i henhold til den valgte indgang. |
|                        |            |                                                                   | <b>IMPORTANT:</b> tjek hvilke funktioner der er tilgængelige for<br>hver indgang, ref. "Digitale indgang" på side 26                   |
|                        | Pulse type | Værdi der er knyttet til puls-sumtæller for<br><b>Puls</b> valget | Gas: gas                                                                                                    |
|                        |            | _                                                                 |                                                                                                    |
|                        |            |                                                                   | HEAT: varme                                                                                                    |
|                        | Pulse weig | Pulsvægt                                                          | Fra 0,001 til 9.999                                                                                                    |
|                        | -          |                                                                   | Værdi udtrykt i kWh, kvarh, m3 eller antal trips pr. puls                                                                              |
| Proces                 | Enhed      | Måleenhed for temperatur                                          | <u>C</u> : grader Celsius                                                                                                    |
|                        |            |                                                                   | <b>F</b> : grader Fahrenheit                                                                                                    |
|                        | Sonde      | Temperatursondetype                                               | <b>0</b> : PT100 (3 ledere)                                                                                                    |
|                        |            |                                                                   | <b>1</b> : PT100 (2 ledere)                                                                                                    |
|                        |            |                                                                   | <b>2</b> : <u>PT1000 (3 ledere)</u>                                                                                                    |
|                        |            |                                                                   | <b>3</b> : PT 1000 (2 ledere)                                                                                                    |
|                        | Min elect  | Minimumsværdi for analog indgang                                  | Fra -20 mA til 20 mA                                                                                                    |
|                        | Max elect  | Maksimumsværdi for analog indgang                                 | Fra -20 mA til 20 mA                                                                                                    |
|                        | Min displ  | Viste værdi for minimale, analoge indgang                         | Fra -9999 til 9999M                                                                                                    |
|                        | Max displ  | Viste værdi for maksimale, analog indgang                         | Fra -9999 til 9999M                                                                                                    |
| Målere                 | Total      | Nulstiller total-målere vedr. lysnettet                           | Yes: nulstiller værdier/ <u>No</u> : ophæver nulstillingen                                                                             |
|                        | Partiel    | Nulstiller partielle energimålere                                 |                                                                                                    |
|                        | Total +    | Nulstiller totaler på målere af positiv<br>energi                 |                                                                                                    |
|                        | Total -    | Nulstiller totaler på målere af negativ<br>energi                 |                                                                                                    |
|                        | Partial +  | Nulstiller partielle målere af positiv energi                     |                                                                                                    |
|                        | Partial -  | Nulstiller partielle målere af negativ energi                     |                                                                                                    |
|                        | Tarif      | Nulstiller tarif-målere                                           |                                                                                                    |
|                        | Opvarmning | Nulstiller C1, C2, C3 puls-sumtællere med <b>Puls</b> funktion    |                                                                                                    |
|                        | Trip       | Nulstiller C1 sumtæller med<br>beskyttelsestripfunktion           |                                                                                                    |
| Reset                  | Reset max  | Nulstiller de maksimumsværdier                                    | Yes: nulstiller værdier/ <u>No</u> : ophæver nulstillingen                                                                             |
|                        | Reset dmd  | Nulstiller DMD-værdier                                            |                                                                                                    |
|                        | Reset DMax | Nulstiller maksimale DMD-værdier                                  |                                                                                                    |
|                        | Reset MIN  | Nulstiller minimale værdier                                       |                                                                                                    |
|                        |            | L                                                                 |                                                                                                    |

#### Konfigurering af systemet

| Sidenavn/<br>undermenu | Sidenavn | Beskrivelse                                           | Værdier         |
|------------------------|----------|-------------------------------------------------------|-----------------|
| Ur                     | Format   | Tidsformat                                            | Eu: Europæisk   |
|                        |          |                                                       | uSA: Amerikansk |
|                        | Year     | År                                                    | Op til 2099     |
|                        | Måned    | Måned                                                 | Fra 1 til 12    |
|                        | Dag      | Dag                                                   | Fra 1 til 31    |
|                        | Time     | Time                                                  | Fra 0 til 23    |
|                        | Minut    | Minut                                                 | Fra 0 til 59    |
|                        | Sekund   | Sekund                                                | Fra 0 til 59    |
| End                    | -        | Gem ændringer og vend tilbage til<br>aflæsningsmenuen | -               |

### Indstillinger for tilbehørsmoduler

| Tilbehørsmodul | Undermenu/side |
|----------------|----------------|
| M A TPN        | Ct ratio       |
|                | Proces         |
| M F 16 06      | Dig in x       |
| M F 16 R4      | Dig out x      |
| M C 485 232    | RS485232       |
| M C ETH        | Ethernet       |

### Udføre en pulstransmissionstest

Bemærk: funktionen er kun tilgængelig fra WM50.

Hvis den digitale udgang er konfigureret til en puls-udgang, kan man køre en puls-transmissionstest.

- 1. I indstillingsmenuen åbnes undermenuen **Dig out x** (hvor x er den pågældende digitale udgang).
- 2. Sørg for at udgangen er konfigureret til pulstransmission (Function = Puls).
- 3. Definér pulsvægten (Pulse weig) og testeffekt (Power test)
- 4. Start testen ved at markere Yes på siden Out test.
- 5. Forlad **Dig out x** undermenuen og rul i indstillinger til siden **End** og bekræft exit: testen starter.
- 6. For at afslutte testen åbnes undermenuen **Dig out x**, siden **Out test** og markér **No**.

### Tjek aktivering af tilbehørsmoduler

I indstillingsmenuen for WM50 i undermenuen **Modules** kan du tjekke, om moduler er aktiverede. "Auto" betyder, at modulet er automatisk genkendt så dets status ikke længere kan ændres.

# Konfigurering af TCD12s

### Konfigurering af TCD12 layout sluttet til WM50

#### Bemærk: funktionen er kun tilgængelig fra UCS.

- 1. Alle krav, som fremgår af "Konfigurationskrav via UCS" på side 30 skal være overholdt.
- 2. Start UCS.
- 3. Følg instruktionerne alt efter hvad du ønsker at konfigurere:

| Hvis                                          | Gøres sådan                                                                          |
|-----------------------------------------------|--------------------------------------------------------------------------------------|
| du ønsker at oprette en offline konfiguration | <ol> <li>Opret en offline konfiguration.</li> <li>Åbn TCD12-indstillinger</li> </ol> |
| du ønsker direkte at ændre indstillinger      | <ol> <li>Opret forbindelse til WM50</li> <li>Åbn TCD12-indstillinger</li> </ol>      |

4. Vælg det layout, der repræsenterer den fysiske position for TCD12

- 5. Vælg de TCD12-enheder, der er koblet til port A (TCD A bus) og dem, der er koblet til port B (TCD B bus) i den rækkefølge, hvori de er koblet til WM50 (fx.: A1 for TCD A bus TCD12 nærmest WM50).
- 6. Tildel en kanalgruppe til hver TCD12-enhed: gruppe 1-12 tildeles til den først valgte, gruppe 13-24 til den dernæst valgte osv.

#### 7. Vælg hver TCD12:

- drej den eller vend kanalrækkefølgen om hvis det er nødvendigt, (som standard er den første kanal den, der er identificeret på TCD12 ref. "TCD12" på side 29).
- tjek/tildel den korrekte fase til hver kanal.
- valgmulighed. Opret belastningsgrupper.
- 8. Gem ændringerne?
- 9. Om nødvendigt downloades konfigurationen på WM50 og indstillingerne tjekkes, ref. "TCD12 LED-status" på side 9 og "Fejlfinding" på side 38.

### Flytning af en TCD12-enhed

Hvis en TCD12-enhed skifter plads på TCD-bussen genkender systemet den: på UCS kan man se advarslen vedrørende den pågældende TCD12. Konfigurationen skal følgelig nulstilles.

#### Udskiftning af en TCD12-enhed

Hvis en TCD12 skiftes ud, vil systemet indikere, at den nytilkoblede TCD12 ikke forventes og **BCM** LED'en vil blinke på hovedenheden. Konfigurationen skal nulstilles: systemet vil associere den fysiske position, serienummeret og kanalgruppen, som førhen var knyttet til den tidligere TCD12 til den nye enhed.

# Andre handlinger

# Administration af alarmer

#### Nulstil en alarm via en digital indgang

Bemærk: funktionen er kun tilgængelig med tilbehørsmodulerne M F I6 06 eller M F I6 R4.

1. Indstil digital indgang 4 som remote nulstillingsalarm.

2. Luk kontakten for digital indgang 4.

**Bemærk:** alarmen er kun deaktiveret, hvis alarmbetingelsen ikke længere eksisterer, ellers har kommandoen ingen effekt. Kommandoen påvirker kun alarmvariabler vedr. lysnet og M A TPN.

#### Fra WM50: undermenu Dig in 4, side Function = Rst.

#### Nulstilling af alarm via UCS

1. Slut WM50 til UCS.

2. Åbn nustillingssektionen i indstillinger og send den pågældende kommando (alarmvariable vedr. lysnet- og M A TPN eller TCD12-alarmer).

Bemærk: alarmen er kun deaktiveret, hvis alarmbetingelsen ikke længere eksisterer, ellers har kommandoen ingen effekt.

#### Genkendelse af aktive alarmer

Aktive alarmer kan genkendes sådan:

- på enkeltalarmniveau, i det specifikke UCS-afsnit.
- på alarmgruppeniveau, via WM50 G1, G2, G3, G4 LED-status, ref. "LED-status for hovedenhed" på side 7

Tip: hvis der kun skal opsættes fire alarmer knyttes de til de virtuelle alarmer 1, 5, 9 og 13. Herved tændes LED'erne **G1**, **G2**, **G3** og **G4** til markering af om den enkelte alarm er aktiv.

Bemærk: alarmen aktiveres også, hvis der ikke er en tilgængelig aflæsning af variablen.

# Nulstilling af målere og værdier

### Nulstilling af energimålere og sumtællere

Energimålere vedr. lysnet og sumtællere kan nulstilles fra både WM50 og UCS. TCD12-energimålere kan kun nulstilles fra UCS.

Fra WM50: ref. "Indstillinger via WM50" på side 31, undermenu Meters.

#### Fra WM50

I indstillingsmenuens undermenu Målere vælges siden for den måler/sumtæller, der skal nulstilles. Ref. "Indstillinger via WM50" på side 31, undermenu Meters.

#### Fra UCS

1. Slut WM50 til UCS.

2. Åbn nulstillingsafsnittet i Indstillinger.

# Nulstilling af minimums-, maksimums-, dmd og maks. dmd-værdier

Værdierne for minimum, maksimum, gennemsnit (dmd) og maksimum for gennemsnitsværdier (max dmd) kan nulstilles for lysnettet både fra WM50 og UCS.

Daglige værdier for minima og maksima og tilsvarende minima og maksima for realtid og gennemsnitsværdier for de enkelte kanaler og belastninger kan kun nulstilles via seriel kommunikation.

Fra WM50

| For at nulstille                                        | Gøres sådan                                                                                                    |
|---------------------------------------------------------|----------------------------------------------------------------------------------------------------|
| alle variabelværdier                                    | i indstillingsmenuens undermenu <b>Reset</b> vælges siden for den værdi, der skal nulstilles.                                                                                                    |
| værdierne vedrører kun variablerne på en aflæsningsside | <ul> <li>nulstilling af værdier på aflæsningssiden for variable:</li> <li>tryk og hold tasten ▲ eller ▼ nede (1,5 sek.).</li> <li>scroll på siderne indtil de værdier der skal nulstilles vises og bekræft dernæst.</li> </ul> |

Fra UCS

1. Slut WM50 til UCS.

2. Åbn nulstillingsafsnittet i Indstillinger.

# Kommunikation med andre enheder

### Kommunikation med M C ETH modul

- 1. Sørg for, at modulet er korrekt installeret
- 2. Sæt netværksparametre via WM50@-tastaturet eller fra mobil UCS tilsluttet via OptoProg
- 3. Slut WM50 til masteren via Ethernet-kablet enten via et LAN eller direkte (punkt-til-punkt).
- 4. Etablér kommunikation via en master (pc, VMU-C, PLC, etc.), som er sluttet til det samme LAN eller tilsluttet via punkt-til-punkt.

Bemærk: modulet begynder at kommunikere omkring 15-30 sek. efter WM50 tændes.

### Kommunikation via M C 485 232-modulet

- 1. Sørg for, at modulet er korrekt installeret
- 2. Sæt parametre for seriel kommunikation via WM50@-tastaturet eller fra mobil UCS tilsluttet via OptoProg
- 3. Slut WM50 til masteren.
- 4. Etabler kommunikation via masteren (pc, VMU-C, PLC, etc.).

### Kommunikation via OptoProg

Ref. den relevante instruktionsmanual

# Fejlfinding

Note: hvis der opstår fejlfunktioner og defekter bedes du kontakte den lokale CARLO GAVAZZI-forhandler eller afdeling.

| Måleproblemer                                                                    |                                                                                                    |                                                                                       |  |  |
|----------------------------------------------------------------------------------|----------------------------------------------------------------------------------------------------|---------------------------------------------------------------------------------------|--|--|
| Problem                                                                          | Årsag                                                                                                    | Mulig løsning                                                                         |  |  |
| 'EEEE' (på WM50) eller "" (på UCS) vises i<br>stedet for målinger                | Indstillingerne for strømtransformeren er ikke<br>korrekte og målingerne overskrider derfor de<br>maksimalt tilladelige værdier eller de stammer<br>fra beregninger, hvor mindst én måling er<br>fejlbehæftet. | Ændring af strømtransformerkoeffecienten                                              |  |  |
|                                                                                  | Analysatoren bruges ikke inden for det<br>forventede måleinterval og målingerne<br>overskrider derfor de maksimalt tilladelige<br>værdier eller de stammer fra beregninger, med<br>mindst én målefejl.         | Afinstallér analyseinstrumentet                                                       |  |  |
|                                                                                  | Analyseinstrumentet er lige blevet tændt og det<br>indstillede interval for beregning af værdierne for<br>effekt (standard: 15 min.) er ikke udløbet endnu.                                                    | Vent. Om nødvendigt ændres integrationsintervallet.                                   |  |  |
| Værdierne for frekvens og spænding er<br>0 (nul).                                | Der er ikke modtaget data fra den fase, der skal<br>bruges til frekvensberegningen                                                                                                    | Tjek linjestatus og tilslutninger til analyseinstrumentet, ref.<br>WM50-instruktioner |  |  |
| De viste værdier er ikke som forventet                                           | Elektriske forbindelser er fejlbehæftede.                                                                                                    | Tjek linjestatus og tilslutninger til analyseinstrumentet, ref.<br>WM50-instruktioner |  |  |
|                                                                                  | Indstillingerne for strømtransformeren er ikke korrekte                                                                                                    | Tjek værdien af indstillingen af koeffecienten for<br>strømtransformeren              |  |  |
|                                                                                  | Der er flere end fire TCD12-enheder pr. TCD-bus                                                                                                    | Tjek opbygningen af TCD-bussen og reorganiser TCD12-<br>busserne.                     |  |  |
| De viste værdier afviger fra de forventede<br>og LED'erne G1, G2, G3, G4 blinker | TCD12-konfigurationsfejl                                                                                                    | Tjek konfigurationen fra UCS                                                          |  |  |

# Alarmer

| Ducklass                                                       | 8                                                                     | Marile Interview                                                                                       |
|----------------------------------------------------------------|-----------------------------------------------------------------------|----------------------------------------------------------------------------------------------------|
| Problem                                                        | Arsag                                                                 | iviulig løsning                                                                                        |
| En alarm er blevet udløst, men<br>måleværdien overskrider ikke | Værdien der bruges til at kalkulere<br>alarmvariablen er fejlbehæftet | Tjek værdien af indstillingen af koeffecienten for<br>strømtransformeren                               |
| grænseværdien                                                  | Analyseinstrumentet bruges ikke inden for det forventede måleinterval | Afinstallér analyseinstrumentet                                                                        |
| Alarmen er ikke aktiveret eller deaktiveret<br>som forventet   | Alarmindstillingerne er ikke korrekte                                 | Tjek parameterindstillingerne.<br>Tjek konsistens af målingerne med analyseinstrumentets<br>egenskaber |

# Kommunikationsproblemer

| Problem                                             | Årsag                                                                              | Mulig løsning                                            |  |
|-----------------------------------------------------|------------------------------------------------------------------------------------|----------------------------------------------------------|--|
| Kommunikation med analyseinstrumentet er ikke mulig | Indstillingerne for kommunikationsmodulet/<br>OptoProg er ikke korrekte            | Tjek parameterindstillingerne.                           |  |
|                                                     | Tilslutninger til kommunikationsmodulet/<br>OptoProg er ikke korrekte              | Tjek tilslutningerne, ref. manualen for tilbehørsmoduler |  |
|                                                     | Indstillinger for kommunikationsenhed (PLC eller tredjepartssoftware) er ukorrekte | Tjek kommunikation med UCS                               |  |

| Indstillingsproblemer                   |                                           |                                                      |  |
|-----------------------------------------|-------------------------------------------|------------------------------------------------------|--|
| Problem                                 | Årsag                                     | Mulig løsning                                        |  |
| 'Err' vises mens parameteren indstilles | Den angivne værdi er uden for intervallet | Tjek det gyldige interval og angiv en korrekt værdi. |  |

| Problem                                                       | Årsag                                                     | Mulig løsning                     |
|---------------------------------------------------------------|-----------------------------------------------------------|-----------------------------------|
| Det er ikke muligt at ændre indstillinger<br>(via tastaturet) | Den angivne adgangskode er ikke korrekt                   | Angiv den korrekte adgangskode    |
| Det er ikke muligt at ændre indstillingerne<br>(via UCS)      | WM50 viser indstillingsmenuen eller<br>informationsmenuen | Vend tilbage til aflæsningsmenuen |

#### LED

Ref. "LED-status for hovedenhed" på side 7 og "TCD12 LED-status" på side 9.

# Rengøring

Brug en let fugtet klud til at rengøre displayet Brug ikke slibende midler eller opløsningsmidler

# Ansvar for bortskaffelse

X

Produktet skal bortskaffes på en lokal, godkendt genbrugsstation. Korrekt bortskaffelse og genbrug vil bidrage til at mindske eventuelle skadelige konsekvenser for miljøet, mennesker og dyr.

# Almindelige specifikationer for WM50

### Generelle specifikationer

| Materiale             | Front: ABS, selvslukkende V-0 (UL 94); PC,<br>selvslukkende V-2 (UL 94)<br>Bagside og tilbehørsmoduler: PA66,<br>selvslukkende V-0 (UL 94)                                                     |
|-----------------------|----------------------------------------------------------------------------------------------------|
| Beskyttelsesgrad      | Front: IP65 NEMA 4x NEMA 12<br>Terminaler: IP20                                                                                                    |
| Overspændingskategori | Kat. III                                                                                                    |
| Målingskategori       | Kat. III                                                                                                    |
| Forureningsgrad       | 2                                                                                                    |
| Støjafvisning (CMRR)  | 100 dB, fra 42 til 62 Hz                                                                                                    |
| MTBF/MTTF             | Minimum 80 år *                                                                                                    |
| Isolering             | dobbelt elektrisk isolering på<br>områder, som brugeren kan komme i<br>kontakt med.<br>Vedrørende isolering mellem ind- og<br>udgange henvises til "Isolering af ind- og<br>udgange" nedenfor. |

#### Specifikationer for driftsomgivelserne

| Driftstemperatur      | Fra -25 til +40 °C/fra -13 til +104 °F |
|-----------------------|----------------------------------------|
| Opbevaringstemperatur | Fra -30 til +70 °C/fra -22 til +158 °F |

Bemærk: R.H. < 90 % ikke-kondenserende @ 40 °C /104 °F

\*Beregnet i henhold til Siemens SN 29500, under hensyntagen til følgende betingelser: gennemsnitlig omgivende temperatur 50 °C.

#### Isolering af ind- og udgange

| Туре                       | Strømforsyning | Spændingsmålings-<br>indgang | Strømmålingsindgang | Digital<br>udgang/<br>indgang | Analoge<br>indgange | Seriel port   | Ethernet-<br>port | TCD12<br>bus-port | Funktionel<br>jordforbindelse |
|----------------------------|----------------|------------------------------|---------------------|-------------------------------|---------------------|---------------|-------------------|-------------------|-------------------------------|
| Strømforsyning             | -              | Base                         | Base                | Dobbelt                       | Dobbelt             | Dobbelt       | Dobbelt           | Base              | Base                          |
| Spændingsmålingsindgang    | Base           | -                            | Base                | Dobbelt<br>**                 | Dobbelt<br>**       | Dobbelt<br>** | Dobbelt<br>**     | Base              | Base                          |
| Strømmålingsindgang        | Base           | Base                         | -                   | Dobbelt                       | Dobbelt             | Dobbelt       | Dobbelt           | Dobbelt           | Base                          |
| Digital udgang/indgang     | Dobbelt        | Dobbelt **                   | Dobbelt             | -                             | NP                  | Dobbelt       | Dobbelt           | Base              | Base                          |
| Analoge indgange           | Dobbelt        | Dobbelt **                   | Dobbelt             | NP                            | -                   | Dobbelt       | Dobbelt           | Base              | Base                          |
| RS485 seriel port          | Dobbelt        | Dobbelt **                   | Dobbelt             | Dobbelt                       | Dobbelt             | -             | NP                | Base              | Base                          |
| Ethernet-port              | Dobbelt        | Dobbelt **                   | Dobbelt             | Dobbelt                       | Dobbelt             | NP            | -                 | Base              | Base                          |
| TCD12 bus-port             | Base           | Base                         | Base                | Base                          | Base                | Base          | Base              | -                 | Base                          |
| Funktionel jordforbindelse | Base           | Base                         | Base                | Base                          | Base                | Base          | Base              | Base              | -                             |

**NP:** kombination ikke mulig. **Bemærk** \*\*: 2,5 kV AC 1 min. (4 kV pk 1,2/50 μS) + impedansbegrænsning

# Hovedenhed - specifikationer

#### Elektriske specifikationer

| <u>Elektrisk system</u>                      |                                                                                                    |
|----------------------------------------------|----------------------------------------------------------------------------------------------------|
| Administreret elektrisk system               | <ul> <li>Enkeltfaset (2 ledere)</li> <li>Tofaset (3 ledere)</li> <li>Trefaset (4 ledere)</li> </ul> |
| <u>Spændingsindgange</u>                     |                                                                                                    |
| Spændingstilslutning                         | Direkte                                                                                             |
| VT/PT transformationskoeffecient             | -                                                                                                   |
| Mærkespænding L-N (fra Un min til<br>Un max) | Fra 120 til 277 V.                                                                                  |
| Mærkespænding L-L (fra Un min til<br>Un max) | Fra 208 til 480 V.                                                                                  |
| Spændingstolerance                           | -20 %, + 15 %                                                                                       |
| Overbelastning                               | Kontinuerlig: 1,2 Un maks.<br>For 500 ms: 2 Un maks.                                                |
| Indgangsimpedans                             | >1.6 MΩ                                                                                             |
| Frekvens                                     | 50/60 Hz                                                                                            |

#### **Strømindgange** Strømstyrketilslutninger Via CT CT transformationskoeffecient Fra 1 til 2.000 5 A Mærkestrøm (In) 0,05 A Minimumsstrømstyrke (Imin) Maksimal strømstyrke (kontinuerlig) 6 A Opstartsstrømstyrke (Ist) 5 mA Kontinuerlig: Imaks. For 500 ms: 20 Imaks. Overbelastning Indgangsimpedans < 0,2 VA

### Strømforsyning

| Hjælpestrømforsyning | Fra 100 til 277 V ac/dc ± 10% |
|----------------------|-------------------------------|
| Forbrug              | ≤20 VA (ca.), 9 W (dc)        |

### Målenøjagtighed for lysnet (hovedenhed)

| Strøm                                    |                            |  |
|------------------------------------------|----------------------------|--|
| Fra 0.05 In til Imax                     | ±(0.2% rdg + 2dgt)         |  |
| Fra 0.01 In til 0.05 In                  | ±(0.5% rdg + 2dgt)         |  |
| Fase-fase, spænding                      |                            |  |
| Fra Un min -20% til Un max + 15%         | ±(0.5% rdg +1dgt)          |  |
| Fase-neutral, spænding                   |                            |  |
| Fra Un min -20% til Un max + 15%         | ±(0.2% rdg +1dgt)          |  |
| Aktiv og tilsyneladende effekt           |                            |  |
| Fra 0,05 In til Imax (PF=0,5L, 1, 0,8C)  | ±(0.5% rdg +1dgt)          |  |
| Fra 0.01 In til 0.05 In (PF=1)           | ±(1% rdg +1dgt)            |  |
| Reaktiv effekt                           |                            |  |
| Fra 0,1 In til Imax (sinφ=0,5L, 0,5C)    | ±(1% rdg + 1 dgt)          |  |
| Fra 0,05 In til Imax (sinφ=1)            |                            |  |
| Fra 0,05 In til 0,1 In (sinφ=0,5L, 0,5C) | ±(1,5% rdg + 1 dgt)        |  |
| Fra 0.02 In til 0.05 In (PF=1)           |                            |  |
| Effektfaktor                             | ±[0.001+0.5 %(1 - PF rdg)] |  |
| Aktiv energi                             | Klasse 0.5S (EN62053-22)   |  |
| Reaktiv energi                           | Klasse 2 (EN62053-23)      |  |
| THD                                      | ±1 %                       |  |
| Frekvens                                 |                            |  |
| Fra 45 til 65 Hz.                        | ±0,1 Hz                    |  |

#### **Optisk port**

| Kompatibelt tilbehør    | OptoProg                                                                                             |  |
|-------------------------|----------------------------------------------------------------------------------------------------|--|
| Konfigurationsparametre | <ul> <li>Baudrate (9,6/ 19,2/ 38,4/ 115,2<br/>kbps)</li> <li>Paritet (Ingen/ Ulige/ Lige)</li> </ul> |  |
| Konfigurationsmodus     | Via tastatur eller UCS-software                                                                      |  |

### Nøjagtighed for kanal- og belastningsmåling (TCD12)

| Strøm                                                                  |                            |
|------------------------------------------------------------------------|----------------------------|
| Fra 0,1 lb til Imax                                                    | ±(0.5% rdg + 2dgt)         |
| Fra 0,05 lb til 0,1 Imax                                               | ±(1% rdg + 2dgt)           |
| Aktiv og tilsyneladende effekt                                         |                            |
| Fra 0,1 lb til Imax (PF=1)<br>Fra 0,2 lb til Imax (PF=0.5L, 0.8C)      | ±(2% rdg +1dgt)            |
| Fra 0,05 In til 0,1 lb (PF=1)<br>Fra 0,1 lb til 0,2 lb (PF=0.5L, 0.8C) | ±(2,5% rdg +1dgt)          |
| Reaktiv effekt                                                         |                            |
| Fra 0,1 lb til Imax (sinφ=1)                                           | ±(3% rdg + 2 dgt)          |
| Fra 0,2 lb til Imax (sinφ=0.5L, 0.5C)                                  | ±(3% rdg + 1 dgt)          |
| Effektfaktor                                                           | ±[0.001+0.5 %(1 - PF rdg)] |
| Aktiv energi                                                           | Klasse 2 (EN62053-21)      |
| THD                                                                    | ±1 %                       |

| Hukommelse                                                          |                                                                                                    |
|---------------------------------------------------------------------|----------------------------------------------------------------------------------------------------|
| Database m. elektriske variable for<br>lysnettet                    | Logningsinterval: fra 1 til 60 min.<br>Maksimale antal gemte poster: fra<br>10.000 til 260.000 afhængigt af<br>antallet af monitorerede variable<br>Hukommelsesadministration: FIFO |
| Database m. hændelser for hovedenhed                                | Antal hændelser: 10.000<br>Hukommelsesadministration: FIFO                                                                                                    |
| Database for TCD12-hændelser                                        | Antal hændelser: 10.000<br>Hukommelsesadministration: FIFO                                                                                                    |
| Database for daglige minima/maksima<br>for hver kanal og belastning | Logningsinterval: dagligt<br>Maksimale antal gemte poster: 366<br>Hukommelsesadministration: FIFO                                                                                   |

# Specifikationer på digitale indgangs-/udgangsmoduler

### Egenskaber for M F I6 O6 modul

| ind builde              |                                                                                                    |
|-------------------------|----------------------------------------------------------------------------------------------------|
| Antal indgang           | 6                                                                                                    |
| Indgangstype            | Spændingsfrie                                                                                                    |
| Funktioner              | Kontaktspænding, åben: ≤ 3.3 V dc<br>Kontaktspænding, lukket: < 1 mA dc<br>Kontaktresistans, åben: ≥ 50 kΩ<br>Kontaktresistans, lukket: ≤ 300 Ω                                                                                                    |
| Konfigurationsparametre | <ul> <li>Indgangsfunktion: aflæsning af remote<br/>indgangsstatus/rateadministration/<br/>pulstælling/hvilealarm/beregning<br/>af gennemsnitsværdien for<br/>synkroniseringintervallet (dmd)</li> <li>Pulstype og pulsvægt (kun i<br/>"pulstællingsfunktion")</li> </ul> |
| Konfigurationsmodus     | Via tastatur eller UCS-software                                                                                                    |

### <u>Udgang</u>

| Antal indgange          | 6                                                                                                    |
|-------------------------|----------------------------------------------------------------------------------------------------|
| Indgangstype            | Opto-mosfet                                                                                                    |
| Funktioner              | $V_{on}$ : 2.5 V dc, 100 mA maks. $V_{orr}$ : 42 V dc maks.                                                                                                    |
| Konfigurationsparametre | <ul> <li>Udgangs-funktion: alarm/remote<br/>kontrol/puls</li> <li>Normal udgangsstatus (kun "alarm-<br/>funktion")</li> <li>Pulsvægt, transmitteret energitype,<br/>indstill. for testtransmission (kun i<br/>"puls-funktion")</li> </ul> |
| Konfigurationsmodus     | Via tastatur eller UCS-software                                                                                                    |

### Egenskaber for M F I6 R4 modul

| Indgange                |                                                                                                    |
|-------------------------|----------------------------------------------------------------------------------------------------|
| Antal udgange           | 6                                                                                                    |
| Udgangstype             | Spændingsfrie                                                                                                    |
| Funktioner              | Kontaktspænding, åben: ≤ 3.3 V dc<br>Kontaktspænding, lukket: < 1 mA dc<br>Kontaktresistans, åben: ≥ 50 kΩ<br>Kontaktresistans, lukket: ≤ 300 Ω                                                                                                    |
| Konfigurationsparametre | <ul> <li>Indgangsfunktion: aflæsning af remote<br/>indgangsstatus/rateadministration/<br/>pulstælling/hvilealarm/beregning<br/>af gennemsnitsværdien for<br/>synkroniseringintervallet (dmd)</li> <li>Pulstype og pulsvægt (kun i<br/>"pulstællingsfunktion")</li> </ul> |
| Konfigurationsmodus     | Via tastatur eller UCS-software                                                                                                    |

| Udgang                  |                                                                                                    |
|-------------------------|----------------------------------------------------------------------------------------------------|
| Antal indgange          | 4                                                                                                    |
| Indgangstype            | SPDT-relæ                                                                                                    |
| Funktioner              | AC1: 5 A @ 250 V ac<br>AC15: 1 A @ 250 V ac                                                                                                    |
| Konfigurationsparametre | <ul> <li>Udgangs-funktion: alarm/remote<br/>kontrol/puls</li> <li>Normal udgangsstatus (kun "alarm-<br/>funktion")</li> <li>Pulsvægt, transmitteret energitype,<br/>indstill. for testtransmission (kun i<br/>"puls-funktion")</li> </ul> |
| Konfigurationsmodus     | Via tastatur eller UCS-software                                                                                                    |

# Egenskaber for analoge indgangsmoduler

# Egenskaber f. Indgang til M A TPN-modul

#### Analog indgang

| Indgangstype            | Fra -20 til 20 mA dc                                                                                   |
|-------------------------|----------------------------------------------------------------------------------------------------|
| Nøjagtighed             | Fra 0% til 25% fuld skala: ±(0.2% rdg +<br>2dgt)<br>Fra 25% til 110% fuld skala: ±(0.1% rdg<br>+ 2dgt) |
| Overbelastning          | Kontinuerlig: 50 mA dc<br>For 1 sek.: 150mA dc                                                         |
| Temperaturafvigelse     | ≤ 150 ppm/°C                                                                                           |
| Indgangsimpedans        | < 12 Ω                                                                                                 |
| Konfigurationsparametre | adresse, baudrate, ulige, stopbit                                                                      |
| Konfigurationsmodus     | Via tastatur eller UCS-software                                                                        |

#### Neutral strømindgang

| Mærkestrøm (In)         | 1 A                                                                                       |
|-------------------------|-------------------------------------------------------------------------------------------|
| Nøjagtighed             | ±(0,5% rdg + 2dgt) fra 0.01 ln til 0.05 ln;<br>±(0,2% rdg + 2dgt) fra 0.05 ln til 1.2 ln. |
| Overbelastning          | Kontinuerlig: 1,2 In<br>For 500 ms: 10 In                                                 |
| Temperaturafvigelse     | ≤ 150 ppm/°C                                                                              |
| Indgangsimpedans        | 0,5 Ω                                                                                     |
| Konfigurationsparametre | Strømtransformerkoefficient                                                               |
| Konfigurationsmodus     | Via tastatur eller UCS-software                                                           |

#### Temperatursondeindgang

| Sondetype               | To- eller tretrådet PT100 eller PT1000                                                                                  |
|-------------------------|----------------------------------------------------------------------------------------------------|
| Måleområde              | Fra -60 til 300 °C (fra -76 til 572 °F) med<br>PT100 sonde; fra -60 til 300 °C (fra -76 til<br>572 °F) med PT1000-sonde |
| Nøjagtighed             | ±(0,5% rdg + 5dgt)                                                                                                    |
| Kompensation            | Op til 10 Ω                                                                                                    |
| Temperaturafvigelse     | ≤ 150 ppm/°C                                                                                                    |
| Konfigurationsparametre | adresse, baudrate, ulige, stopbit                                                                                       |
| Konfigurationsmodus     | Via tastatur eller UCS-software                                                                                         |

# Egenskaber for kommunikationsmoduler

#### M C 485232 modul

| RS485- | oort |
|--------|------|

| Protokol                 | Modbus RTU                       |
|--------------------------|----------------------------------|
| Enheder på den samme bus | Maks. 160 (1/5 enhedsbelastning) |
| Kommunikationstype       | Multidrop, bidirektionel         |
| Forbindelsestype         | 2-trådet, maks. afstand 1.000 m  |
| Konfigurationsparametre  |                                  |
| Konfigurationsmodus      | Via tastatur eller UCS-software  |

#### RS232-port

| Protokol                | Modbus RTU                      |
|-------------------------|---------------------------------|
| Kommunikationstype      | Bidirektionel                   |
| Forbindelsestype        | 3-trådet, maks. afstand 15 m    |
| Konfigurationsparametre |                                 |
| Konfigurationsmodus     | Via tastatur eller UCS-software |
|                         |                                 |

BEMÆRK: RS485 og RS232-portene er alternative.

#### LED

Betydning

| Kommunikationsstatus:                                       |  |
|-------------------------------------------------------------|--|
| <ul><li>Gul: modtager</li><li>Grøn: transmitterer</li></ul> |  |

#### M C ETH modul

#### Ethernet-port

| Protokol                | Modbus TCP/IP                                               |
|-------------------------|-------------------------------------------------------------|
| Klient-forbindelser     | Maks. 5 samtidige                                           |
| Forbindelsestype        | RJ45 stik (10 Base-T, 100 Base-TX), maksimal distance 100 m |
| Konfigurationsparametre | IP adresse, subnetmaske, default<br>gateway, TCP port       |
| Konfigurationsmodus     | Via tastatur eller UCS-software                             |

# Egenskaber for TCD12-stømsensorer

#### Generelle specifikationer

| Materiale             | PPO, selvslukkende V-0 (UL 94)                  |
|-----------------------|-------------------------------------------------|
| Beskyttelsesgrad      | Front: IP50                                     |
| Overspændingskategori | Kat. III                                        |
| Forureningsgrad       | 2                                               |
| MTBF/MTTF             | Minimum 80 år *                                 |
| Isolering             | 60 s, 1500 V ac (med TCD12WS kabler tilsluttet) |
| Strømforsyning        | Egenstrømforsyning via TDC-bus                  |

### Specifikationer for driftsomgivelserne

| Driftstemperatur      | Fra -25 til +40 °C/fra -13 til +104 °F |
|-----------------------|----------------------------------------|
| Opbevaringstemperatur | Fra -25 til +70 °C/fra -22 til +158 °F |

Bemærk: R.H. < 90 % ikke-kondenserende @ 40 °C /104 °F

#### Elektriske specifikationer

| Strømstyrketilslutninger               | Buskabel                                    |
|----------------------------------------|---------------------------------------------|
| CT transformationskoeffecient          | -                                           |
| Mærkestrøm (In)                        | 32 A                                        |
| Basestrøm (lb)                         | 10 A                                        |
| Minimumsstrømstyrke (Imin)             | 0,5 A                                       |
| Maksimal strømstyrke<br>(kontinuerlig) | 40 A                                        |
| Opstartsstrømstyrke (lst)              | 40 mA                                       |
| Overbelastning                         | Kontinuerlig: 2 Imax<br>For 500 ms: 20 Imax |
| Indgangsimpedans                       | -                                           |

\*Beregnet i henhold til Siemens SN 29500, under hensyntagen til følgende betingelser: gennemsnitlig omgivende temperatur 50 °C.

# Overensstemmelse

| Direktiver   | <ul> <li>2014/35/EU (LVD - Lavspænding)</li> <li>2014/30/EU (EMC - Elektromagnetisk<br/>kompatibilitet)</li> <li>2011/65/EU (RoHS - Begrænsning af<br/>anvendelsen af visse farlige stoffer i elektrisk<br/>og elektronisk udstyr)</li> </ul> |
|--------------|----------------------------------------------------------------------------------------------------|
| Standarder   | <ul> <li>Elektromagnetisk kompatibilitet (EMC) -<br/>emissioner og immunitet:</li> <li>Elektrisk sikkerhed: EN61010-1</li> <li>Metrologi: EN62053-22, EN62053-23</li> <li>Pulsudgange DIN43864, IEC62053-31</li> </ul>                        |
| Godkendelser |                                                                                                    |

# Reservedelsnøgle

# Hovedenhed, reservedelsnumre (bagsiden af enheden)

| WM50  | AV5                                                     | 3                                                                                       | Н                                            | BC                                                       |
|-------|---------------------------------------------------------|-----------------------------------------------------------------------------------------|----------------------------------------------|----------------------------------------------------------|
| Model | Fra 208 til 480 V L-L ac, 5(6) A,<br>tilslutning via TA | System:<br>• trefaset (4 ledere)<br>• tofaset (3 ledere)<br>• enkeltfaset (2<br>ledere) | Hjælpestrømforsyning fra 100 til 277 V ac/dc | Præinstalleret MABC-modul for<br>kommunikation med TCD12 |

# Reservedelsnumre for kompatible tilbehørsmoduler (bagsiden af modulet)

| Reservedelsnummer | Туре                   | Modulbeskrivelse                                                                          |
|-------------------|------------------------|-------------------------------------------------------------------------------------------|
| M F 16 O6         | Digital indgang/udgang | Seks digitale indgange og seks statiske udgange                                           |
| M F 16 R4         |                        | Seks digitale indgange og fire relæudgange                                                |
| MATPN             | Analoge indgange       | A 1 A indgang for neutral strømstyrke, en temperatursondeindgang, en 20 mA analog indgang |
| M C 485232        | Kommunikation          | Modbus RTU-kommunikation på RS485/RS232                                                   |
| M C ETH           |                        | Modbus TCP/IP kommunikation på Ethernet                                                   |

# TCD12 reservedelsnumre

| TCD12 | BS                      | 32A             | x                       |
|-------|-------------------------|-----------------|-------------------------|
| Model | Sensorer med åben kerne | Mærkestrøm 32 A | Ingen option inkluderet |

### TCD12WS reservedelsnumre for kabler

| TCD12WSS2TI | ХХХ         |
|-------------|-------------|
| Model       | Længde:     |
|             | 030: 30 cm  |
|             | 050: 50 cm  |
|             | 100: 100 cm |
|             | 200: 200 cm |
|             | 300: 300 cm |
|             | 500: 500 cm |

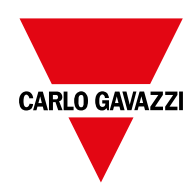

### CARLO GAVAZZI Controls SpA

via Safforze, 8 32100 Belluno (BL) Italien

www.gavazziautomation.com info@gavazzi-automation.com info: +39 0437 355811 fax: +39 0437 355880

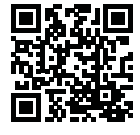

WM50 - Brugervejledning 2017-11 | Copyright © 2017